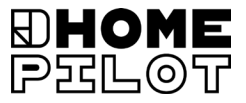

#### SW Smart termostat premium Bruksanvisning för elektrisk anslutning och idrifttagning

#### Artikelnummer 13501001

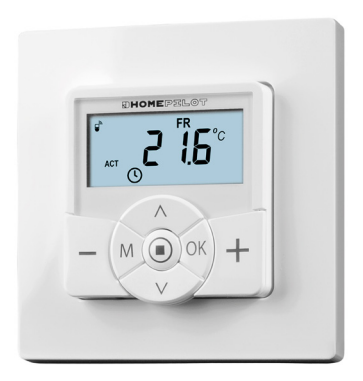

UM D109-9

## Innehåll

| 1. | Denna bruksanvisning            |                                                    |  |
|----|---------------------------------|----------------------------------------------------|--|
|    | 1.1                             | Så här använder du bruksanvisningen5               |  |
| 2. | Faro                            | symboler6                                          |  |
|    | 2.1                             | Risknivåer och signalord6                          |  |
|    | 2.2                             | Bilder och symboler som används7                   |  |
| 3. | Säke                            | erhetsanmärkningar8                                |  |
|    | 3.1                             | Avsedd användning                                  |  |
|    | 3.2                             | Ej avsedd användning 10                            |  |
|    | 3.3                             | Specialistkunskap som installatören måste ha 10    |  |
|    | 3.4                             | Ordlista - förklaring av termer 11                 |  |
| 4. | Leve                            | eransomfattning                                    |  |
| 5. | Översikt över kontrollpanelen14 |                                                    |  |
|    | 5.1                             | Översikt över installationshuset16                 |  |
|    | 5.2                             | Elektriska anslutningar 17                         |  |
|    | 5.3                             | Displayen och dess symboler18                      |  |
|    | 5.4                             | Visningar i normalvyn                              |  |
| 6. | Proc                            | luktbeskrivning                                    |  |
|    | 6.1                             | Funktionsöversikt                                  |  |
|    | 6.2                             | Funktioner och användningsexempel                  |  |
| 7. | Tekr                            | niska data                                         |  |
|    | 7.1                             | Fabriksinställningar                               |  |
|    | 7.2                             | Beteende vid strömavbrott                          |  |
| 8. | Säke                            | erhetsanvisningar för elektrisk anslutning         |  |
|    | 8.1                             | Viktig information före elanslutning och montering |  |
|    | 8.2                             | Elektrisk anslutning                               |  |
|    | 8.3                             | Kopplingsschema med en 230 V ställventil           |  |
|    | 8.4                             | Kopplingsschema med en 24 V ställventil 45         |  |

## Innehåll

| 9.  | Mon            | Montering efter elektrisk anslutning                                 |    |  |  |
|-----|----------------|----------------------------------------------------------------------|----|--|--|
| 10. | lntro<br>instä | Introduktion till öppning av menyer och<br>inställning av funktioner |    |  |  |
| 11. | Först          | a idrifttagning med installationsguiden                              | 49 |  |  |
| 12. | Man            | uell ändring av bör-temperaturen                                     | 53 |  |  |
| 13. | Slå p          | å/av automatisk drift direkt i normalvyn                             | 54 |  |  |
| 14. | Häm            | tning och visning av väderdata                                       | 55 |  |  |
| 15. | Men            | yöversikt                                                            | 57 |  |  |
|     | 15.1           | ,<br>Meny 1 - Slå på/av automatisk drift                             | 59 |  |  |
|     | 15.2           | Meny 2 - Ställa in automatiska uppvärmningsfaser                     | 60 |  |  |
|     | 15.3           | Meny 3 - Ställa in bör-temperaturer centralt                         | 75 |  |  |
| 16. | Men            | yn 9 - Systeminställningar                                           | 77 |  |  |
|     | 16.1           | Meny 9.1 - Ställa in tid och datum                                   | 78 |  |  |
|     | 16.2           | Meny 9.5 - Ställa in veckoprogrammet                                 | 79 |  |  |
|     | 16.3           | Meny 9.7 - Installatörsinställningar                                 | 81 |  |  |
|     | 16.4           | Meny 9.7.1 – Ställa in uppvärmningstyp                               | 82 |  |  |
|     | 16.5           | Meny 9.7.2 - Ställa in sensorförskjutning                            | 86 |  |  |
|     | 16.6           | Meny 9.7.3 - Ställa in hysteres/lägsta                               |    |  |  |
|     |                | inkopplingstid                                                       | 87 |  |  |
|     | 16.7           | Meny 9.7.4 - Ställa in ventilskyddet                                 | 88 |  |  |
|     | 16.8           | Meny 9.7.5 - Ställa in frostskyddet                                  | 89 |  |  |
|     | 16.9           | Meny 9.7.6 – Ställa in ventilläge                                    | 90 |  |  |
|     | 16.10          | Meny 9.7.7 – Genomföra ett sensortest                                | 92 |  |  |

| 17. | Men                                            | y 9.8 - Enhetsinställningar                   | 93  |  |
|-----|------------------------------------------------|-----------------------------------------------|-----|--|
|     | 17.1                                           | Meny 9.8.1 - Slå på/av den automatiska        |     |  |
|     |                                                | sommar-/vintertiden                           | 94  |  |
|     | 17.2                                           | Meny 9.8.3 - Ställa in displaybelysningen     | 95  |  |
|     | 17.3                                           | Meny 9.8.5 - Slå på/av knapplåset             |     |  |
|     | 17.4                                           | Meny 9.8.6 - Ställa in semesterläge inkl.     |     |  |
|     |                                                | sänkningstemperatur                           |     |  |
|     | 17.5                                           | Meny 9.8.7 - Ställa in partyläget inkl.       |     |  |
|     |                                                | komforttemperatur                             |     |  |
|     | 17.6                                           | Meny 9.8.0 - Visa programversion              |     |  |
| 18. | Men                                            | y 9.9 - DuoFern-inställningar                 | 103 |  |
|     | 18.1                                           | Meny 9.9.1 - Registrering/avregistrering      |     |  |
|     |                                                | av DuoFern-enheter                            | 104 |  |
|     | 18.2                                           | Meny 9.9.2 - Ställa in DuoFern-läget          | 108 |  |
|     | 18.3                                           | Meny 9.9.3 - Ställa in sändarkanalen          | 110 |  |
|     | 18.4                                           | Meny 9.9.4 - Slå på/av väderdata              | 111 |  |
|     | 18.5                                           | Meny 9.9.5 - Visa DuoFern-adressen (radiokod) | 113 |  |
| 19. | Rade                                           | era alla inställningar,                       |     |  |
|     | prog                                           | gramvaruåterställning                         | 115 |  |
| 20. | Utfö                                           | ra en maskinvaruåterställning                 | 116 |  |
| 21  | Eolm                                           | oddolandon                                    | 117 |  |
| 21. | гепп                                           |                                               | 117 |  |
| 22. | . Demontering120                               |                                               |     |  |
| 23. | Förenklad EU-försäkran om överensstämmelse 121 |                                               |     |  |
| 24. | Tillbo                                         | ehör                                          | 121 |  |

İ

ĺ

... beskriver montering, elektrisk anslutning och manövrering av Smart termostat premium.

#### 1.1 Så här använder du bruksanvisningen

- Läs igenom hela bruksanvisningen och följ alla säkerhetsanvisningar innan arbetet påbörjas
- Läs även bruksanvisningen för eventuella tillbehör samt anvisningarna för eventuellt anslutna förbrukare
- Den här bruksanvisningen är en del av produkten. Förvara den lättillgängligt
- Bifoga bruksanvisningen när du lämnar Smart termostat premium vidare till tredje part
- Garantin blir ogiltig i händelse av skador orsakade av bristande efterlevnad av denna bruksanvisning och säkerhetsföreskrifterna. Vi tar inget ansvar för följdskador som beror på detta

I denna bruksanvisning använder vi följande farosymboler:

#### Livsfara på grund av elektriska stötar

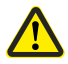

#### **Riskställe/farlig situation**

## 2.1 Risknivåer och signalord

🚹 FARA!

Denna fara kommer att leda till allvarliga personskador eller dödsfall om den inte undviks.

### \Lambda VARNING!

Denna fara kan leda till allvarliga personskador eller dödsfall om den inte undviks.

## **FÖRSIKTIGHET!**

Denna fara kan medföra lindriga till måttliga personskador om den inte undviks.

## <u> OBSERVERA!</u>

Denna fara kan leda till materiella skador.

UFF

| Bild        | Beskrivning                                                                                                    |
|-------------|----------------------------------------------------------------------------------------------------|
| 1.          | Handlingsförlopp                                                                                                    |
| 2.          |                                                                                                    |
| •           | Punktlistor                                                                                                    |
| 1) eller a) | Listor                                                                                                    |
| i           | annan användbar<br>information                                                                                                    |
|             | Läs tillhörande<br>bruksanvisning                                                                                                    |
|             | Blinkande menysymboler och inställ-<br>ningsparametrar är gråmarkerade.<br>För information om hur du öppnar<br>menyer samt om inställningar,<br>se sidan 47. |

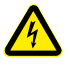

#### Användning av defekta enheter kan utsätta personer för fara och leda till materiella skador (elektrisk stöt/ kortslutning).

- Använd aldrig defekta eller skadade enheter.
- Kontrollera att Smart termostat premium är i oskadat skick.
- Kontakta vår kundtjänst om du konstaterar några skador.

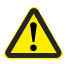

#### Vid ej avsedd användning finns ökad risk för personskador.

- Instruera alla personer som är involverade i säker användning av Smart termostat premium.
- Barn får inte leka med enheten.
- Ta aldrig bort kontrollpanelen från installationshuset under drift.

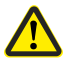

## Risk för materiella skador på grund av överhettning eller kylning av utrymmet eller golvbeläggningen.

Om kontrollpanelen tas ut ur installationshuset under drift förblir reläutgången oförändrad. Reglering och ev. begränsande funktioner utförs inte längre.

 Innan du tar bort kontrollpanelen, se till att ett relätillstånd är inställt som inte utgör en risk.

 Stäng vid behov av centralvärmen eller luftkonditioneringen i förväg.

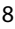

Smart termostat premium får endast användas för styrning av element/golvvärme eller klimatanläggningar inom tillåtna belastningsgränser, se sidan 34, Tekniska data.

Smart termostat premium är lämplig för att koppla nätspänning samt grundisolerad klenspänning (ELV).

#### Använd endast originalreservdelar och tillbehör från HOMEPILOT

- Detta förhindrar funktionsfel och skador på Smart termostat premium
- Som tillverkare lämnar vi ingen garanti vid användning av komponenter från annan tillverkare och skador som uppstår till följd av detta

#### Driftförhållanden

- Använd endast Smart termostat premium i torra utrymmen
- För elektrisk anslutning på plats måste en 230 V/50 Hz strömanslutning med aktiveringsanordning på plats (säkring) finnas tillgänglig
- Installation och drift av radiosystem är endast tillåten för system och enheter där en felfunktion i sändaren eller mottagaren inte utgör någon fara för personer eller för egendom, eller där denna risk täcks av andra säkerhetsanordningar

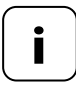

Radioutrustning som sänder med samma frekvens kan orsaka mottagningsstörningar.

Det är inte tillåtet att använda Smart termostat premium för andra användningsområden än dem som nämns ovan.

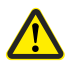

# Felaktig användning kan leda till personskador eller materiella skador.

- Använd inte Smart termostat premium för att aktivera de anslutna förbrukarna.
- Använd aldrig det befintliga radiosystemet och dess komponenter för fjärrstyrning av enheter och system med ökade säkerhetskrav eller ökad olycksrisk. Detta kräver ytterligare säkerhetsanordningar. Beakta respektive lagstadgade föreskrifter för uppförande av sådana anläggningar.

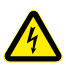

i

Vid användning av Smart termostat premium utomhus eller i fuktiga utrymmen råder livsfara på grund av kortslutning och elektriska stötar.

 Montera och använd inte Smart termostat premium utomhus eller i fuktiga utrymmen.

### 3.3 Specialistkunskap som installatören måste ha

Elektrisk anslutning, montering och idrifttagning av Smart termostat premium måste utföras av en behörig elektriker med baskunskaper om värmereglering i enlighet med instruktionerna i denna anvisning.

#### UW

İ

• UW = ultravit (apparatfärg)

#### DIN 49075

 Tysk standard "Täckplattor för installationsenheter för inbyggnad i apparatdosor..."

#### 2014/53/EU

Europeiska radioutrustningsdirektivet

#### ELV

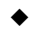

Extra Low Voltage = klenspänning

#### Elektrotermiska ställventiler

Elektrotermiska ställventiler med kopplingslägena "strömlöst stängd (NC) eller strömlöst öppen (NO)" används ofta för värmereglering.

För anpassning till den ställventil som används kan du ställa in respektive ventilläge i Smart termostat premium.

#### Ventilläge NC (normaly closed)

• I spänningslöst tillstånd är ställventilen stängd

#### Ventilläge NO (normaly open)

I spänningslöst tillstånd är ställventilen öppen

#### Hysteres/lägsta inkopplingstid

- Med den här funktionen hindrar du onödigt många omkopplingstillfällen i det att du ställer in lägsta inkopplingstid
- På så sätt förhindrar du att Smart termostat premium kopplar om för ofta vid varierande rumstemperaturer

#### Förskjutning (sensorförskjutning)

- Om Smart termostat premium är installerad på en olämplig plats (till exempel bakom en gardin eller på en kall yttervägg) kan den uppmätta temperaturen på den platsen avvika något från rummets temperatur
- Med hjälp av sensorförskjutningen kan mätningen anpassas inom intervallet -5,0 °C till +5,0 °C

İ

## 4. Leveransomfattning

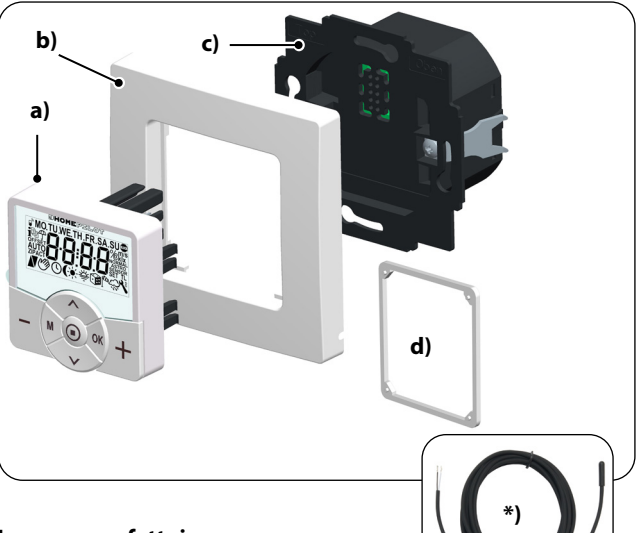

#### Leveransomfattning

- e) 1 x kontrollpanel (50 x 50 mm)
- f) 1 x täckram
- g) 1 x installationshus
- h) 1 x distanshållare, se sidan 46
- i) 1 x bruksanvisning (ej på bild)

#### Jämför efter uppackning...

... innehållet i förpackningen med dessa uppgifter.

#### \*) Tillbehör, tillgängliga som tillval, se sidan 121

Temperatursensor

## 5. Översikt över kontrollpanelen

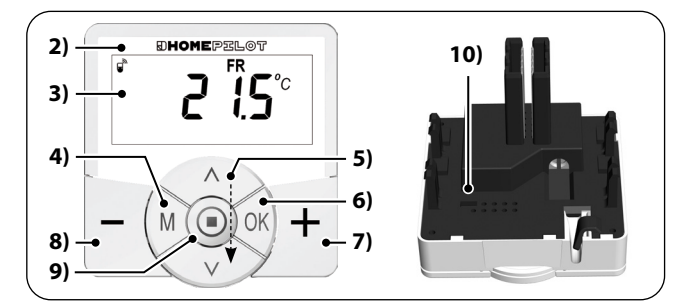

| Pos. | Symbol | Beskrivning                                                                         |  |  |
|------|--------|-------------------------------------------------------------------------------------|--|--|
| 1)   |        | Kontrollpanel                                                                       |  |  |
| 2)   |        | Display                                                                             |  |  |
| 3)   | Μ      | Menyknapp                                                                           |  |  |
|      |        | <ul> <li>Öppna huvudmenyn</li> </ul>                                                |  |  |
|      |        | ◆ Tillbaka till senaste menyn eller till                                            |  |  |
|      |        | normalvyn                                                                           |  |  |
| 4)   |        | Inställningsknappar                                                                 |  |  |
|      |        | <ul> <li>Val av meny i huvudmenyn</li> </ul>                                        |  |  |
|      |        | • Ställa in parametrar (mer/mindre)                                                 |  |  |
|      |        | <ul> <li>kort eller lång tryckning = stegvis eller<br/>snabb inställning</li> </ul> |  |  |
|      |        | <ul> <li>Slå på/av funktioner (ON/OFF)</li> </ul>                                   |  |  |
|      |        | • Val av indikering (bör-/är-temperatur/tid)                                        |  |  |

| Pos. | Symbol | Beskrivning                                                                                                    |
|------|--------|----------------------------------------------------------------------------------------------------|
| 5)   | OK     | <ul> <li>OK-knapp</li> <li>Oppna den valda menyn</li> <li>Bekräfta och spara inställningar</li> <li>Fortsätt till nästa inställning</li> </ul> |
| 6)   | +      | Plus-knapp - VARMARE<br>♦ Höj bör-temperaturen i steg om 0,5 °C                                                                                |
| 7)   | -      | Minus-knapp - KALLARE<br>♦ Sänk bör-temperaturen i steg om 0,5 °C                                                                              |
| 8)   |        | <ul> <li>SET-knapp</li> <li>Slå på/av knapplåset<br/>(endast vid aktiverad knapplåsfunktion)</li> <li>Visa väderuppgifter</li> </ul>           |
| 9)   |        | <b>Byglingskontakt för maskinvaruåterställning</b> <ul> <li>se sidan 116</li> </ul>                                                            |

SV

## 5.1 Översikt över installationshuset

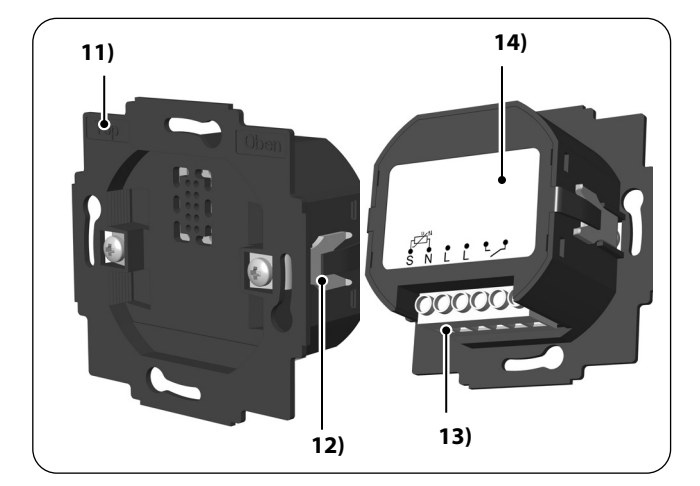

| Pos. | Symbol | Beskrivning              |
|------|--------|--------------------------|
| 10)  |        | Installationshus         |
| 11)  |        | Fästklor och fästskruvar |
| 12)  |        | Anslutningsplintar       |
| 13)  |        | Typskylt                 |

### 5.2 Elektriska anslutningar

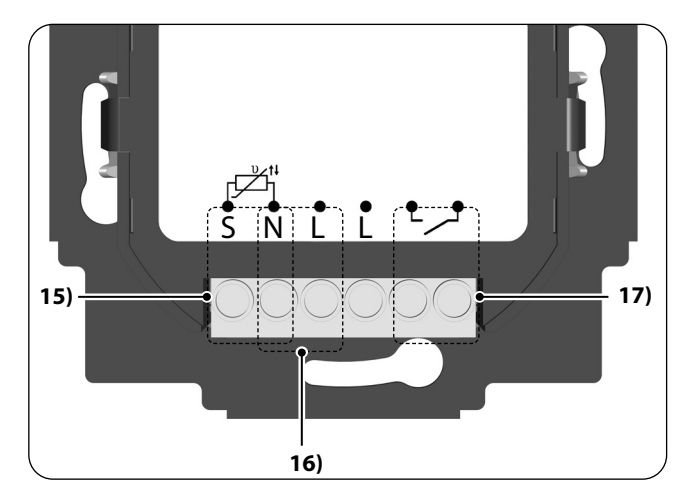

| Pos. | Symbol | Beskrivning                                                                                                    |
|------|--------|----------------------------------------------------------------------------------------------------|
| 14)  | S N    | <b>Temperatursensor [S/N] - tillval</b><br>Anslutning av den externa temperatursensorn<br>för mätning av rumstemperaturen.                           |
| 15)  | N L    | <b>Spänningsförsörjning [N/L] - 230 V/50 Hz </b><br>Anslutning av spänningsförsörjning.                                                              |
| 16)  | ••     | <b>Reläutgång - potentialfri</b><br>Anslutning av en elektrotermisk ställventil<br>(också med klenspänning)/eluppvärmning<br>eller klimatanläggning. |

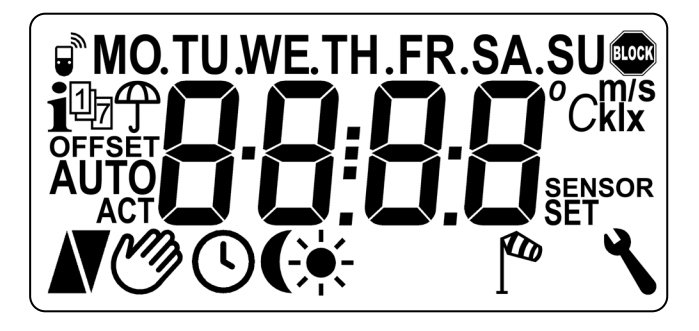

| Pos. | Symbol | Beskrivning                                                 |  |
|------|--------|-------------------------------------------------------------|--|
| 17)  | MO SU  | Veckodagar (måndag–söndag)                                  |  |
| 18)  | 88:88  | Tid/inställningsparametrar                                  |  |
| 19)  | í,     | DuoFern-status                                              |  |
| 20)  | i      | Väderinformation                                            |  |
| 21)  | 17     | Veckoprogram                                                |  |
| 22)  | Ĵ      | Regnindikator                                               |  |
| 23)  | OFFSET | Sensorförskjutning                                          |  |
| 24)  | AUTO   | Automatisk drift                                            |  |
| 25)  | Ø      | Automatisk drift av eller manuellt ändrad<br>bör-temperatur |  |
| 26)  |        | Uppvärmning                                                 |  |

| Pos. | Symbol | Beskrivning                             |  |
|------|--------|-----------------------------------------|--|
| 27)  | V      | Nedkylning                              |  |
| 28)  | \$     | Omkopplingstider för värmefaserna       |  |
| 29)  | ÷.     | Ljusstyrkeindikator                     |  |
| 30)  | (      | Skymningsindikator                      |  |
| 31)  | ₹ØØ    | Vindindikator                           |  |
| 32)  | ٦      | Systeminställningar                     |  |
| 33)  | SET    | Bör-temperatur                          |  |
| 34)  | SENSOR | Sensortest                              |  |
| 35)  | klx/lx | Ljusintensitet (klx = kiloLux/lx = Lux) |  |
| 36)  | °C     | Temperaturenhet i grader Celsius        |  |
| 37)  | m/s    | Vindhastighet                           |  |
| 38)  |        | Automatiskt knapplås                    |  |

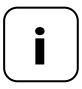

Smart termostat premium har en reglerbar LCD-bakgrundsbelysning, se sidan 95, meny 9.8.3.

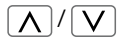

Med hjälp av inställningsknapparna kan du välja önskad visning i normalvyn.

#### Bör-temperatur

| $\bigcap$ | -        | Symboler    | Beskrivning      |
|-----------|----------|-------------|------------------|
|           | Ľ        | 21,5 °С сст | Den inställda    |
|           | ()<br>() | <br>        | bor-temperaturen |

#### Är-temperatur

|                                                                                                    | Symboler | Beskrivning                      |
|----------------------------------------------------------------------------------------------------|----------|----------------------------------|
| _ <b>¦ <u>'</u> <u>'</u> <u>'</u> <u>'</u> <u>'</u> <u>'</u> <u>'</u> <u>'</u> <u>'</u> <u>'</u></b> | 19,8 °C  | Den aktuella<br>rumstemperaturen |
| U                                                                                                    |          |                                  |

Tid

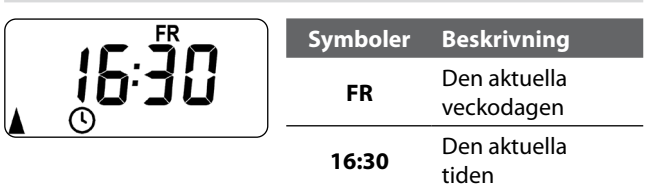

SV

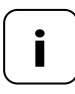

Beroende på inställningen i Smart termostat premium kan ytterligare symboler visas.

#### Exempel:

| Symboler    | Beskrivning                                                                                                    |
|-------------|----------------------------------------------------------------------------------------------------|
|             | Automatisk drift är aktiv.                                                                                      |
| C           | Vid de inställda omkopplingstiderna värms<br>rummet upp eller kyls ned till temperaturen har<br>nått börvärdet. |
| C)          | Bör-temperaturen har ändrats manuellt.                                                                          |
| <b>A</b>    | Uppvärmning sker eftersom rumstemperaturen<br>är lägre än bör-temperaturen.                                     |
| V           | Den aktuella rumstemperaturen är högre<br>än bör-temperaturen, nedkylning sker.                                 |
| i           | Det finns väderinformation från en Vädersensor<br>smart.                                                        |
| <u>ل</u> وم | Vind- eller regnindikator                                                                                       |
|             | Ljusstyrke- eller skymningsindikator                                                                            |

İ

Smart termostat premium mäter och reglerar automatiskt rumstemperaturen i enstaka rum, till exempel genom styrning av ett element, en golvvärme eller en klimatanläggning. Temperaturen mäts antingen via den inbyggda sensorn eller via den externa tillvalstemperatursensorn. Smart termostat premium har en potentialfri reläutgång.

#### Stöd för tre uppvärmningstyper

Smart termostat premium kan användas och konfigureras i tre olika uppvärmningstyper, se sidan 82:

- Reglering av rumstemperatur
- Reglering av rumstemperatur med begränsningsfunktion
- Kylfunktion

Dessutom kan Smart termostat premium kombineras med Elementtermostat smart (artikelnummer 13601001) för att styra denna.

#### Inställning av flera uppvärmningsfaser

Upp till sex uppvärmnings- eller nedkylningsfaser (inkl. fyra bör-temperaturer) kan ställas in för varje dag.

# Ställa in uppvärmningsfaser centralt i Gateway premium eller lokalt i Smart termostat premium

Den önskade användningen väljs genom motsvarande DuoFern-läge i meny 9.9.2., se sidan 108.

22

#### Potentialfri reläutgång

Till den potentialfria reläutgången kan till exempel följande förbrukare anslutas:

- Ställventiler (även klenspänningsventiler)
- Värmeelement (även elektriska värmeelement upp till max 2300 W)
- Klimatanläggningar

#### Anslutning av en extern temperatursensor (tillval)

Om den inbyggda sensorn inte kan registrera rumstemperaturen på ett tillförlitligt sätt finns temperatursensorn med extern temperatursensor som tillval. Detta kan vara användbart om:

- Smart termostat premium har monterats på en termiskt ogynnsam plats (till exempel en kall yttervägg)

İ

hög belastning (till exempel ett elektriskt element) kopplas på som värmer upp Smart termostat premium kraftigt (självuppvärmning)

#### När krävs användning av den externa temperatursensorn?

 Om Smart termostat premium används som temperaturbegränsare (till exempel för golvvärme med speciella golvbeläggningar). İ

# Två ventillägen (NC/NO) för anpassning till respektive använd ställventil

Elektrotermiska ställventiler med kopplingslägena "**stromlöst** stängd (NC)" eller "**strömlöst öppen (NO**)" används ofta för värmereglering.

För anpassning till den ställventil som används kan du ställa in respektive ventilläge i meny 9.7.6, se sidan 90.

#### Manuell manövrering

Plus- och minus-knappen används vid manuell manövrering.

Med dessa knappar kan till exempel bör-temperaturen höjas eller sänkas i steg om 0,5 °C, se sidan 53.

#### Installation och elektrisk anslutning

Smart termostat premium är konstruerad för infälld montering inomhus. Den elektriska anslutningen görs med hjälp av anslutningsplintar på baksidan av installationshuset.

#### Kompatibla brytarprogram

Smart termostat premium kan integreras i kommersiellt tillgängliga brytarprogram (50 x 50 mm).

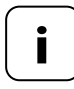

Beroende på använt brytarprogram behövs eventuellt en mellanram\* 50 x 50 (enligt DIN 49075).

\*Ingår inte i leveransen

### 6.1 Funktionsöversikt

Ĭ

- Kan användas som lokal styrenhet på plats eller som systemlösning (Gateway premium/DuoFern-radiosystem)
- Manuell manövrering på plats med plus- och minusknapparna
- Omkoppling AUTO/MANU
- Enkel inställning tack vare en installationsguide
- Uppvärmnings- och nedkylningsfunktion beroende på ansluten enhet
- Upp till 6 omkopplingstider dagligen och 4 valfria bör-temperaturer kan ställas in
- Möjlighet att använda extern temperatursensor som tillval för extern temperaturmätning eller som temperaturbegränsare
- Även trådlös styrning av ventilen/elementet eller klimatanläggningen i kombination med ett HOMEPILOT Kopplingsställdon smart (idealiskt vid eftermontering)
- Kan kombineras med Elementtermostat smart (artikelnummer 13601001)
- Tvåpunktsreglering (På/Av) med inställbar hysteres och inställbar min. omkopplingstid
- Möjlighet att även manuellt ändra bör-temperaturen med Fjärrkontroll smart 6 grupper
- Mottagning och visning av väderuppgifter (temperatur, ljusstyrka, vindhastighet, regn) i kombination med en Smart vädersensor
- Tre olika veckoprogram
- Automatiskt knapplås
- Dimning av LCD-bakgrundsbelysningen
- Sensortest
- Radera alla data, återställning

25

#### Användningsexempel 1

#### Smart termostat premium för värmeelements-, golvvärmeeller klimatanläggningsreglering i enstaka rum.

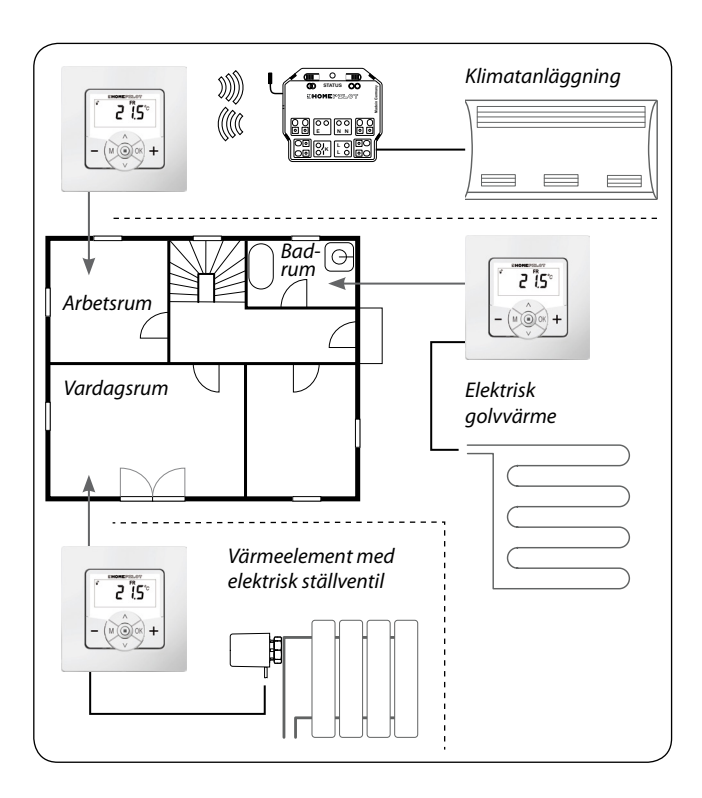

#### Arbetsrum

Ĭ

Styrning av en klimatanläggning trådlöst med hjälp av ett Kopplingsställdon smart (till exempel montering i efterhand utan kabeldragning mellan Smart termostat premium och klimatanläggning).

#### Badrum

Direktanslutning och styrning av en elektrisk golvvärme.

#### Vardagsrum

Direktanslutning av en elektrotermisk ställventil för styrning av ett värmeelement.

#### Användningsexempel 2

Flera exemplar av Smart termostat premium för golvvärmereglering i enstaka rum med hjälp av HOMEPILOT Kopplingsställdon smart.

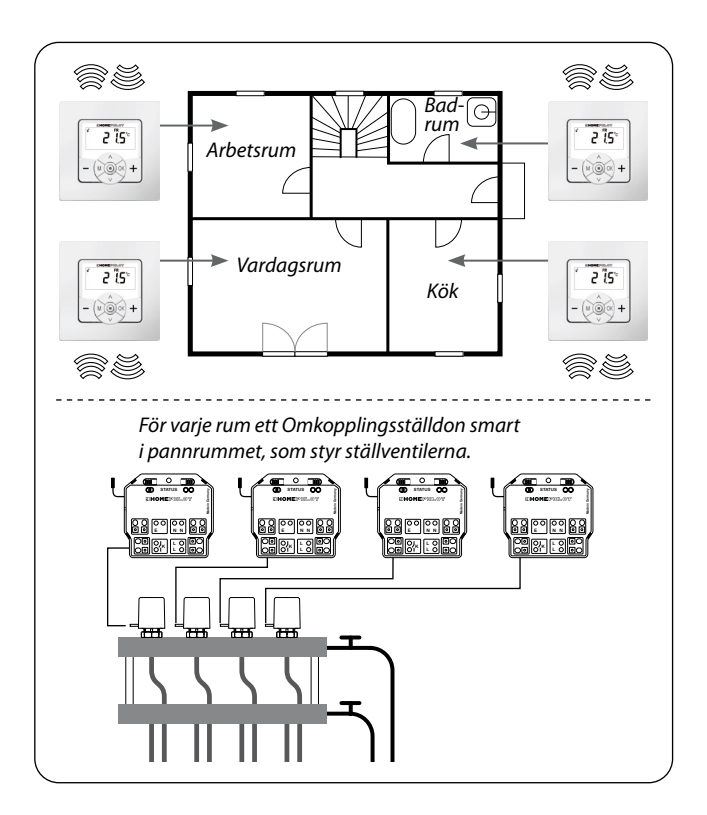

Ett Kopplingsställdon smart 1-kanals per rum i pannrummet:

- Det tar emot omkopplingskommandona direkt från respektive Smart termostat premium och styr på så vis ställventilerna (till exempel vid eftermontering, om det inte finns några ledningar till anslutningsfördelaren.)
- Det är möjligt att parallellt ansluta flera ställventiler från ett rum till vardera ett Kopplingsställdon smart 1-kanals

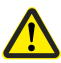

Ĭ

#### Det finns en risk för oavsiktlig eller felaktig påverkan av automatiserade rutiner eller manuell manövrering.

 Ett HOMEPILOT Kopplingsställdon smart som är registrerat på Smart termostat premium får inte registreras på Gateway premium eller en annan DuoFern-styrenhet (till exempel Fjärrkontroll smart 6 grupper).

#### Användningsexempel 3

i

#### Central styrning med hjälp av en Gateway premium

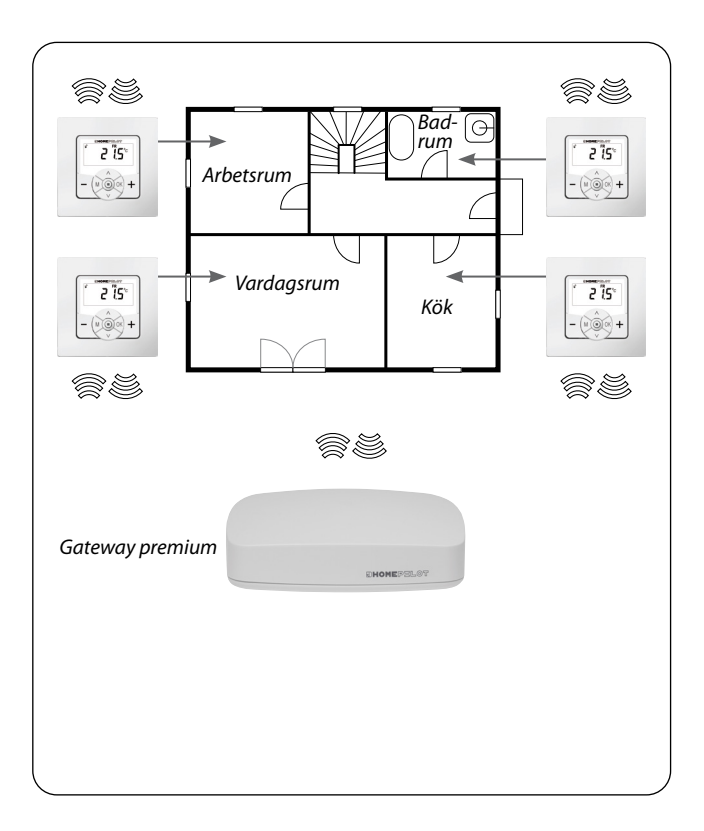

Smart termostat premium kan anslutas till Gateway premium. Därigenom kan följande funktioner användas:

- Med hjälp av smartphone-appar kan man ändra bör-temperaturen och visningen av aktuell status (är-temperatur, bör-temperatur etc.) manuellt
- Om de fyra sparade bör-temperaturerna över- eller underskrids kan rutiner utlösas i Gateway premium
- Smart termostat premium måste användas i läge 1 (DuoFernmottagare) för att kunna styra värmefaserna via rutiner i Gateway premium

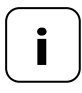

Det finns då ingen direktåtkomst från Gateway premium till reläets kopplingsläge.

 Reläet kopplas alltid om beroende på bör- och är-temperatur.

#### Användningsexempel 4

Ĭ

#### Smart termostat premium för gruppstyrning av Elementtermostat smart

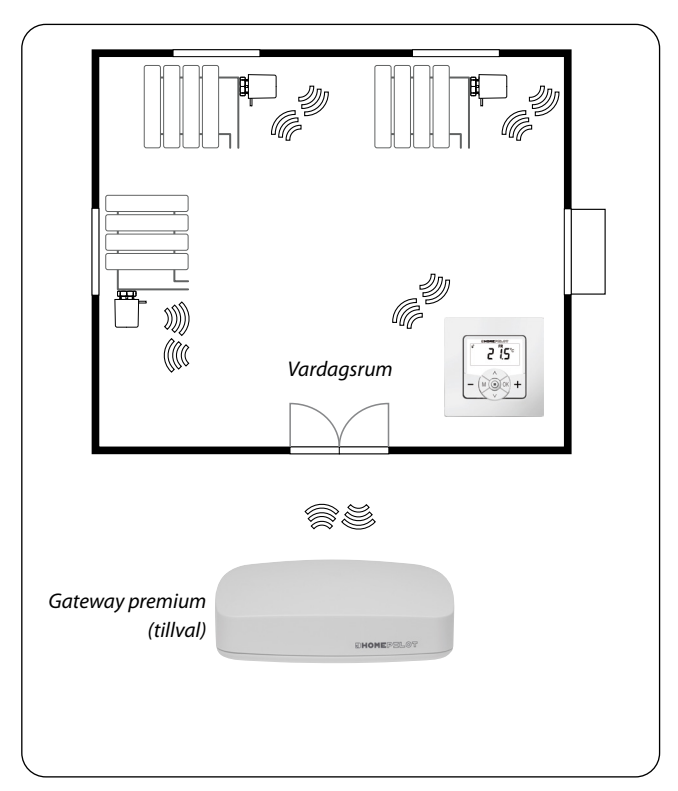

#### Autonomt system

- Styrning av upp till 20 st. Elementtermostat smart
- Central styrning: börtemperaturen skickas från Smart termostat premium till alla exemplar av Elementtermostat smart

#### Styrning via Gateway premium

- Det är endast Smart termostat premium som registreras på Gateway premium
- Kommandon skickas vidare från Smart termostat premium till alla exemplar av Elementtermostat smart

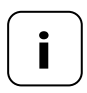

Om så önskas kan den är-temperatur som uppmätts på Smart termostat premium användas som reglervärde för Elementtermostat smart.

Använd då menyalternativ "**SEn**" på Elementtermostat smart.

| Nätanslutning [L/N]                 |                  |  |  |
|-------------------------------------|------------------|--|--|
| Försörjningsspänning<br>från nätet: | 230 V/50 Hz ╲    |  |  |
| Effektförbrukning:                  | Standby: < 0,4 W |  |  |

SV

| Sensoringång [S/N] - 🚰 till exempel för anslutning av temperatursensorn |                  |  |  |
|-------------------------------------------------------------------------|------------------|--|--|
| Krav:                                                                   | dubbel isolering |  |  |
| R25:                                                                    | 10 kΩ            |  |  |
| В:                                                                      | 3977             |  |  |

| Reläutgång - belastningskontakt för 230 V [ 🖵 🖵 ] |              |               |
|---------------------------------------------------|--------------|---------------|
| Brytspänning:                                     | 230 V/50 Hz  | $\sim$        |
| Maximal bryteffekt:                               | ohmsk last   |               |
|                                                   | -\̈́Ċ-       | 10 A μ/2300 W |
|                                                   | induktiv las | t:            |
|                                                   | 1            |               |
|                                                   | M            | 5 Α μ/1115 VA |
|                                                   |              |               |

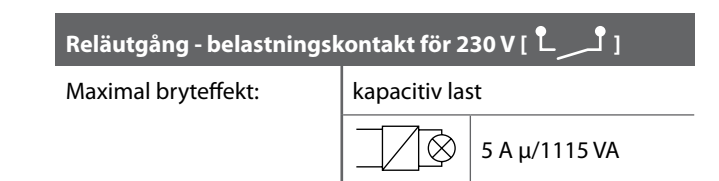

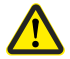

İ

# Felaktig användning kan leda till personskador eller materiella skador.

- Litet kontaktavstånd (μ) ej lämpligt för aktivering.
- Använd inte Smart termostat premium för att aktivera den anslutna förbrukaren.

| DuoFern radioteknik                |                                                                              |  |
|------------------------------------|------------------------------------------------------------------------------|--|
| Sändarfrekvens:                    | 434,5 MHz                                                                    |  |
| Sändareffekt:                      | max. 10 mW                                                                   |  |
| Räckvidd:                          | i en byggnad: ca 30 m*<br>utomhus: ca 100 m<br>*beroende på byggnadsmaterial |  |
| Maximalt antal<br>DuoFern-enheter: | 20                                                                           |  |

| Allmänna uppgifter                                   |                                                                |  |  |
|------------------------------------------------------|----------------------------------------------------------------|--|--|
| Yttermått (B x H x D)<br>Kontrollpanel [ <b>1</b> ]: | 50 x 50 x 12 mm<br>enligt DIN 49075                            |  |  |
| Tillgängliga färger:                                 | Ultravit (UW), glansig                                         |  |  |
| Inbyggnadsdjup:                                      | 32 mm                                                          |  |  |
| Tillåten<br>omgivningstemperatur:                    | 0 °C till +40 °C                                               |  |  |
| Skyddsklass:                                         | II                                                             |  |  |
| Skyddstyp:                                           | IP 30 (endast för torra utrymmen)                              |  |  |
| Anslutningsplintar:                                  | Skruvplintar för max. 1,5 mm <sup>2</sup><br>ledningstvärsnitt |  |  |
| Klockans gångreserv vid<br>strömavbrott              | ca 8 timmar                                                    |  |  |

SV
Ĭ

| 51                              |
|---------------------------------|
|                                 |
| Av                              |
| Av                              |
| KI. 06:00                       |
| Kl. 23:00                       |
| 21,5 ℃                          |
| 17,0 °C                         |
| Av                              |
| På                              |
| Bör-temperatur                  |
| 1 (Reglering av rumstemperatur) |
| 0,2 °C                          |
| 2 minuter                       |
| Av                              |
| På, 4,0 °C                      |
| NC (eluppvärmning)              |
|                                 |

| Hysteres:                              | 0,2 °C             |
|----------------------------------------|--------------------|
| Min. till-/frånkopplingstid:           | 2 minuter          |
| Ventilskydd:                           | Av                 |
| Frostskydd:                            | På, 4,0 °C         |
| Ventilläge:                            | NC (eluppvärmning) |
| Snabb omkoppling till temperaturvärde: |                    |
| - genom 🛨 (varmt):                     | Av                 |
| - genom 🗕 (kallt):                     | Av                 |
| DuoFern-sändarkanal:                   | Kanal 1            |

# Gångreserv (ca 8 timmar)

Vid ett strömavbrott blinkar det aktuella klockslaget i ca 5 minuter och Smart termostat premium går över till gångreserven.

# Tid och datum efter ett strömavbrott

Gångreserven räcker cirka 8 timmar. Om denna tid överskrids, måste tid och datum ställas in igen, se sidan 78.

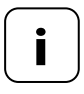

Under gångreserven arbetar den interna klockan med toleranser. Efter ett längre strömavbrott kan därför tiden behöva ställas in igen.

# Bevarande av data efter strömavbrott

Alla inställningar sparas permanent. Även efter ett längre strömavbrott förloras inte uppgifterna.

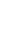

38

Innan du gör den elektriska anslutningen, jämför angivelserna för spänning/frekvens på typskylten med den för det lokala elnätet.

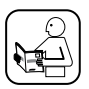

Ĭ

Läs anvisningarna om elektrisk anslutning i den använda elektriska förbrukarens bruksanvisning.

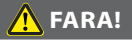

#### Det råder livsfara på grund av elektriska stötar om elektriska komponenter vidrörs.

- Anslutnings- och monteringsarbete får endast utföras i spänningslöst tillstånd.
- Koppla bort matarkabeln från elnätet för alla poler och säkra den mot att slås på igen.
- Kontrollera att anläggningen är spänningsfri.

# \Lambda VARNING!

#### Det råder livsfara på grund av kortslutning vid överbelastning av Smart termostat premium.

Den maximala omkopplingseffekten får inte överskridas. Följ anvisningarna i Tekniska data, se sidan 34.

# \Lambda VARNING!

Användningen av ett felaktigt installationshus kan utsätta personer för fara och leda till materiella skador (elektrisk stöt/kortslutning).

- Använd endast det medföljande installationshuset för att ansluta och montera Smart termostat premium.
- Installationshus f
  ör andra HOMEPILOT-produkter 
  är inte kompatibla.

# \Lambda VARNING!

# Felaktig kabeldragning kan leda till kortslutning och att enheten förstörs.

Beakta stifttilldelningen i kopplingsschemat.

Ĭ

SV

# Potentialfri reläutgång

Reläet är potentialfritt. Ställventiler eller styrenheter som behöver en annan spänningsförsörjning (till exempel 24 V) kan anslutas. I detta fall ska en sida av reläkontakten inte läggas på [L] utan på respektive styrspänning (till exempel +24 V), se sidan 45.

# Koppla endast grundisolerad klenspänning

Det är uteslutande grundisolerad ELV-spänning (klenspänning) som får anslutas och kopplas.

# Material till montering

Smart termostat premium är avsedd för infälld montering. Vi rekommenderar montering i en djup kopplingsdosa med håltagning 58 mm eller i en apparatdosa.

# Avisoleringslängd:

Alla ledare måste vara avisolerade 6 mm.

#### Anslutning av den externa temperatursensorn som tillval

Om Smart termostat premium monteras på en termiskt ogynnsam plats kan den externa temperatursensorn anslutas som tillval för temperaturmätning.

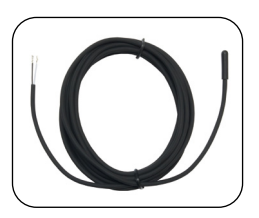

# Anslutning av den externa temperatursensorn som villkorligt krav

Vid användning av begränsningsfunktionerna (uppvärmningstyp 2 = reglering av rumstemperatur med begränsning) är anslutning av temperatursensorn ett villkorligt krav.

# Maximal ledningslängd för anslutning av den externa temperatursensorn

Den maximala ledningslängden för anslutning av den externa temperatursensorn får inte överstiga 10 meter.

i

- **3.** Koppla från nätet och kontrollera att matarkablarna är strömlösa.
- **4.** Dra alla anslutningsledningar på ett säkert sätt till dosan för infälld montering.
- **5.** Avisolera 6 mm på alla ledare och anslut dem enligt kopplingsscheman på följande sidor.
- **6.** Efter den elektriska anslutningen monteras Smart termostat premium i dosan för infälld montering, se sidan 46.

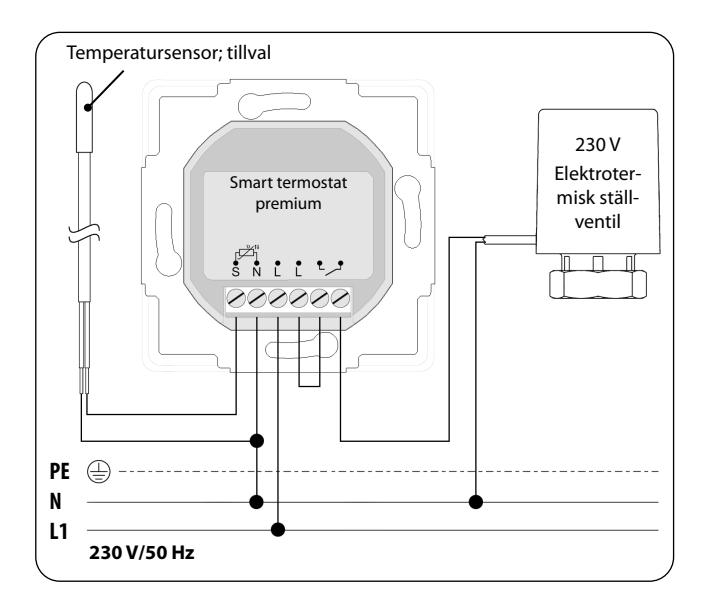

i

i

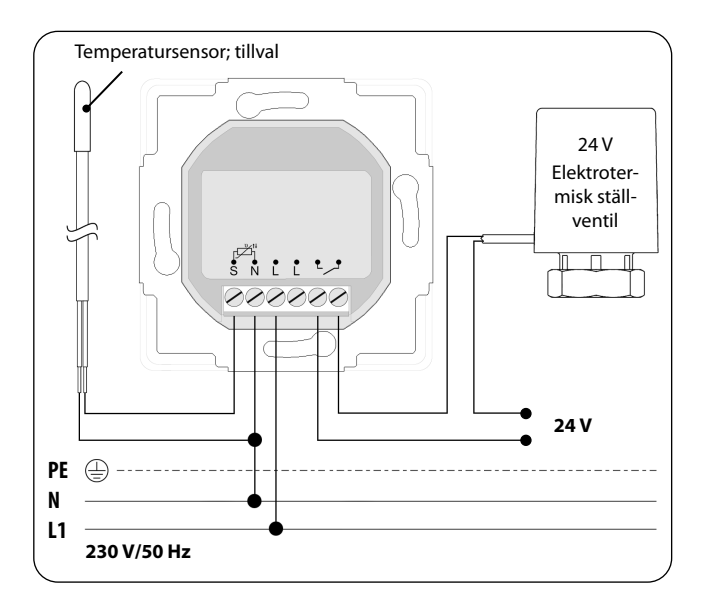

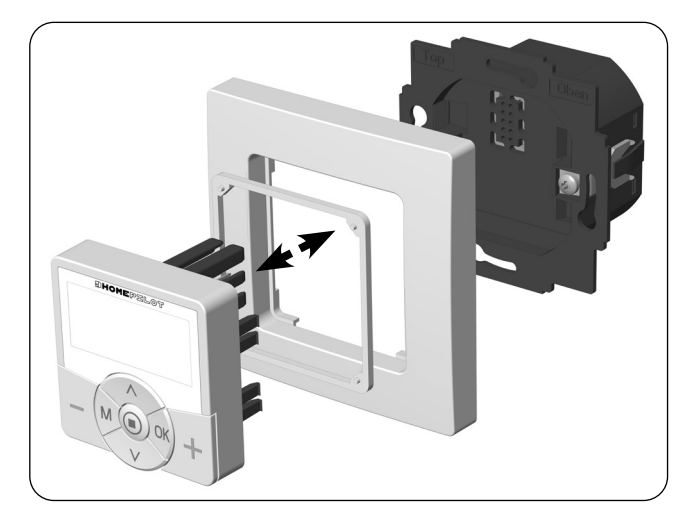

- 7. Placera installationshuset i dosan för infälld montering och fixera det med skruvarna på fästklorna.
- 8. Sätt täckramen på installationshuset.
- 9. Lägg distanshållaren i täckramen.
- 10. Sätt sedan försiktigt in kontrollpanelen i installationshuset.
- **11.** Koppla in nätspänningen igen.

# 10. Introduktion till öppning av menyer och inställning av funktioner

12. M

Öppna huvudmenyn.

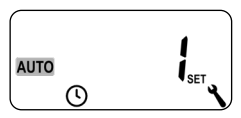

Tryck på menyknappen i normalvyn för att öppna huvudmenyn.

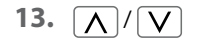

Välj önskad meny.

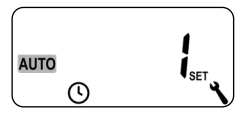

Den valda menyn indikeras med en blinkande symbol.

14. OK

Bekräfta och öppna den valda menyn.

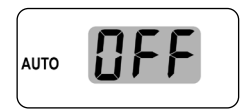

OFF blinkar.

# 10. Introduktion till öppning av menyer och inställning av funktioner

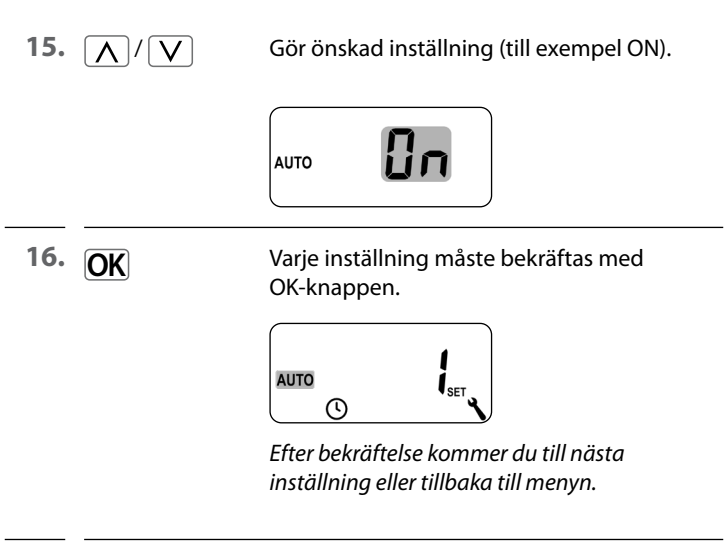

17. M

Återgå till normalvyn.

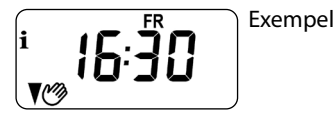

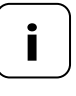

Tryck kort på menyknappen för att gå tillbaka ett menysteg. Tryck lite längre för att komma tillbaka till normalvyn. Under den första idrifttagningen eller efter en programvaruåterställning startar installationsguiden automatiskt och vägleder dig genom de första grundläggande inställningarna.

#### Fortsätt med meny 9.7 "Installatörsinställningar"

När installationsguiden har slutförts måste inställningarna i meny 9.7 kontrolleras och anpassas till den befintliga värmeinstallationen, se sidan 81.

#### Driftberedskap

När ovan nämnda inställningar är klara är Smart termostat premium klar att tas i drift. **18.** Installationsguiden visas efter att nätspänningen anslutits. Siffrorna blinkar.

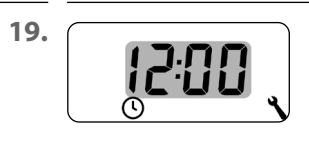

Ĭ

Ställ in aktuell tid och bekräfta.

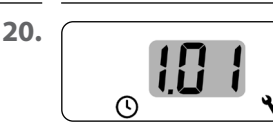

Ställ in aktuellt datum (dag. månad) och bekräfta varje inställning.

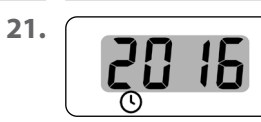

Ställ in och bekräfta årtalet.

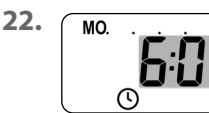

Ställ in och bekräfta starttiden för den första uppvärmningsfasen.

Fabriksinställning = kl. 06:00

# Maximalt antal dagliga uppvärmningsfaser

Max sex uppvärmningsfaser kan ställas in per dag, se sidan 60, meny 2.

# Förinställning av veckoprogrammet

SU

Den första starttiden gäller för hela veckan (MO...SO).

l meny 9.5 kan du sedan välja mellan tre veckoprogram, se sidan 79.

## Tilldelning av olika bör-temperaturer

Varje uppvärmningsfas kan tilldelas en individuell bör-temperatur. Du kan ställa in fyra bör-temperaturer och tilldela valfritt antal uppvärmningsfaser, se sidan 60, meny 2.

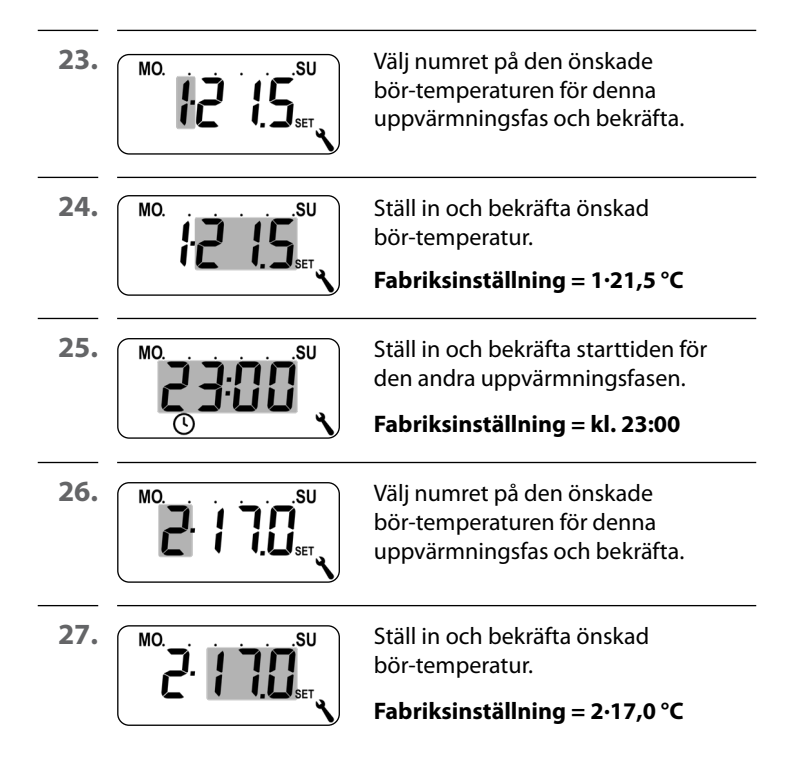

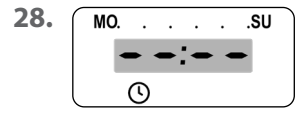

Ställ in starttiden för nästa uppvärmningsfas (se punkt 8 till 10). **eller** 

avsluta installationsguiden genom att välja och bekräfta 🗢 🗢 🗢.

Ĭ

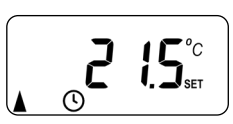

Efter den sista inställningen visas normalvyn. Exempel

**30.** När installationsguiden har slutförts måste inställningarna i meny 9.7 kontrolleras och anpassas till den lokala värmeinstallationen, se sidan 81.

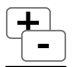

Vid behov kan du kortvarigt ändra de automatiska uppvärmningsfasernas bör-temperaturer manuellt. Ändringen görs i normalvyn.

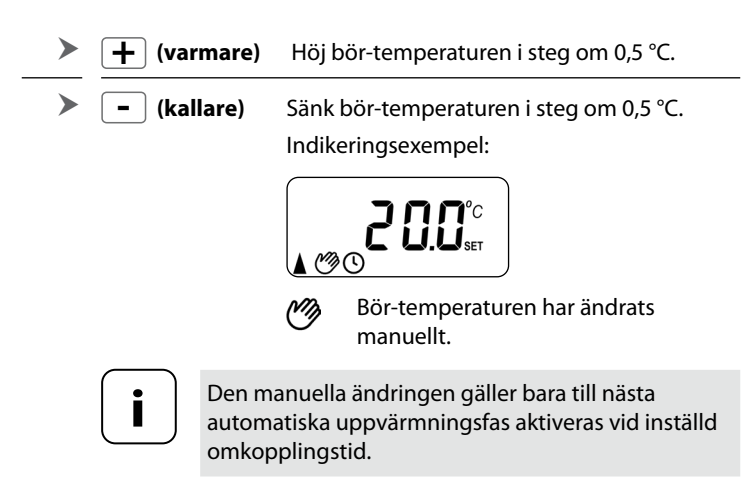

# Återställa manuell ändring

| OK <sup>1</sup> sek. | Tryck på knappen OK i en sekund i normalvyn<br>för att återställa den manuella ändringen.              |
|----------------------|----------------------------------------------------------------------------------------------------|
|                      | Därefter gäller åter automatisk drift med<br>sina inställda uppvärmningsfaser och<br>bör-temperaturer. |

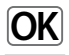

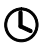

# Automatisk drift på

- Alla tidigare inställda automatiska funktioner är aktiva.
- Manuell manövrering är möjlig även vid automatisk drift.

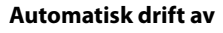

- Alla inställda automatiska funktioner är inaktiverade.
  - Vänligen observera: De inställningar som görs här har ingen funktion i kombination med Gateway premium.
- **31. OK** 1 sek. Tryck på knappen OK i vardera en sekund i normalvyn.

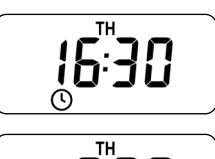

Automatisk drift på

Automatisk drift av

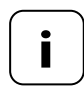

Om bör-temperaturen tidigare har ändrats manuellt har du bara återställt den manuella ändringen i första steget.

 Tryck i detta fall på OK-knappen igen för att stänga av den automatiska driften. Smart termostat premium kan ta emot och visa väderdata (temperatur, ljusstyrka, vindstyrka, regn) från en Vädersensor smart. Det är inte nödvändigt att registrera Vädersensor smart på Smart termostat premium.

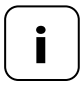

i

- Vädersensorer uppdaterar väderuppgifterna ca var 5:e minut, så det kan ta några minuter innan väderuppgifterna visas.
  - Om inga v\u00e4derdata tas emot under 45 minuter s\u00e5 st\u00e5r de inte l\u00e4ngre till f\u00f6rfogande.

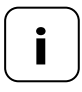

Om flera Vädersensor smart tar emot uppgifter kan önskad vädersensor väljas i meny 9.9.4, sidan 111.

**32.** Så snart en vädersensor har identifierats visas motsvarande symbol på displayen.

33. 🔘

Genom ett kort tryck på SET-knappen visas de första väderuppgifterna.

**34.** \\\\\\

Med inställningsknapparna kan du hämta alla tillgängliga väderuppgifter, se exempel.

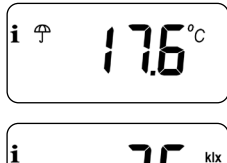

Temperatur och regn

| 26          | kix | Ljusstyrka<br>0–999 lux = lx<br>1–150 kilo lux = klx |
|-------------|-----|------------------------------------------------------|
| <u>,</u> לט | KIX | 0–999 lux = lx<br>1–150 kilo lux = kl                |

Symbol beroende på ljusstyrka:

Vindhastighet 0–35 m/s

# Avsluta visningen av väderuppgifter

i

35. 🔘

Genom ett kort tryck på SET-knappen kan visningen av väderdata avslutas.

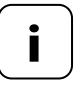

Efter 10 sekunder ändras visningen automatiskt till normalvyn.

# M 15. Menyöversikt

| Symbol         | eny<br>Menv   | Sida                                    |
|----------------|---------------|-----------------------------------------|
| AUTO           | 1             | Automatisk drift                        |
| $(\mathbf{L})$ | 2             | Omkopplingstider/automatiska värmefaser |
| SET            | Э             | Bör-temperaturer/nummer75               |
| ٩              | 9             | Systeminställningar77                   |
| SET            | 9)            | Tid och datum78                         |
| 1 <sub>7</sub> | 9.5           | Veckoprogram                            |
| i              | ר.פ           | Installatörsinställningar81             |
|                | נר.פ          | Uppvärmningstyp                         |
| OFFSET         | 9.7,2         | Sensorförskjutning                      |
| H              | 9.7. <i>3</i> | Hysteres och lägsta inkopplingstid      |
|                | 9.7.4         | Ventilskydd88                           |
| V              | 9.7.5         | Frostskydd                              |
|                | 9.7.6         | Ventilläge90                            |
| SENSOR         | ר.ר.פ         | Sensortest                              |

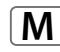

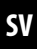

# 15. Menyöversikt

Μ

# i

#### Enhetlig menystruktur

En enhetlig, produktöverskridande menystruktur har utvecklats för alla HOMEPILOT-enheter. Liknande funktioner har alltid samma menynummer varför det kan finnas luckor i numreringen.

# AUTO 15.1 Meny 1 - Slå på/av automatisk drift

- Automatisk drift på (symbol i normalvyn)
  - Alla inställda automatiska funktioner är aktiva
  - Manuell manövrering är möjlig vid automatisk drift

#### Automatisk drift av (symbol i normalvyn)

Alla automatiska funktioner är avaktiverade

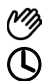

#### Båda symbolerna i normalvyn

 Automatisk drift på och bör-temperaturen har ändrats manuellt - ändringen gäller tills nästa uppvärmningsfas

#### Påslagning/avslagning av automatisk drift i meny 1

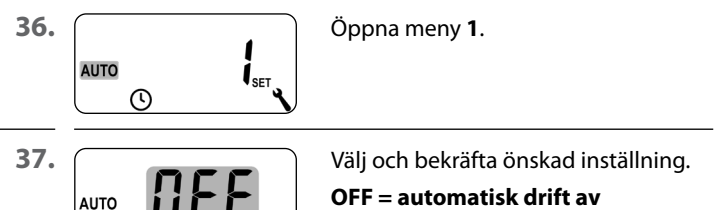

ON = automatisk drift på

#### Direkt växling i normalvyn

**OK** 1 sek. Tryck på knappen OK i en sekund i normalvyn.

# $\bigcirc$

SV

Du kan ställa in automatiska uppvärmningsfaser med önskad omkopplingstid och bör-temperatur för varje dag.

# Maximalt antal dagliga uppvärmningsfaser

Max sex uppvärmningsfaser kan ställas in per dag.

## Förinställning av veckoprogrammet

Välj först det önskade veckoprogrammet i meny 9.5, se sidan 79.

## Mer information om inställning:

- Omkopplingstiderna för uppvärmningsfaserna ställs in i steg om 15 minuter (till exempel kl. 06:00, 06:15, 06:30 etc.)
- En ny uppvärmningsfas kan inte läggas före den förra uppvärmningsfasen
- Det finns fyra inställningsbara bör-temperaturer. Dessa kan tilldelas de olika uppvärmningsfaserna efter eget gottfinnande

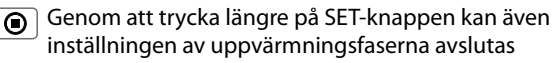

Nedan visas tre exempel på inställning av automatiska uppvärmningsfaser:

| Exempel 1 | Familjeprogram                                                                                                    |
|-----------|----------------------------------------------------------------------------------------------------|
|           | De automatiska uppvärmningsfaserna ska<br>gälla för hela veckan <b>(MO - SU)</b> .                                                   |
| Exempel 2 | Singelhushåll                                                                                                    |
|           | De automatiska uppvärmningsfaserna ska<br>ställas in separat för veckodagarna <b>(MO - FR)</b><br>och veckoslutet <b>(SA - SU)</b> . |
| Exempel 3 | Home office                                                                                                    |
|           | Uppvärmning ska endast ske på fredagar<br>och lördagar.                                                                              |

## Exempel 1 Ställa in (familjeprogram)

Rumstemperaturen regleras vid samma omkopplingstider till önskad bör-temperatur eller till den sänkta temperaturen på alla veckans dagar.

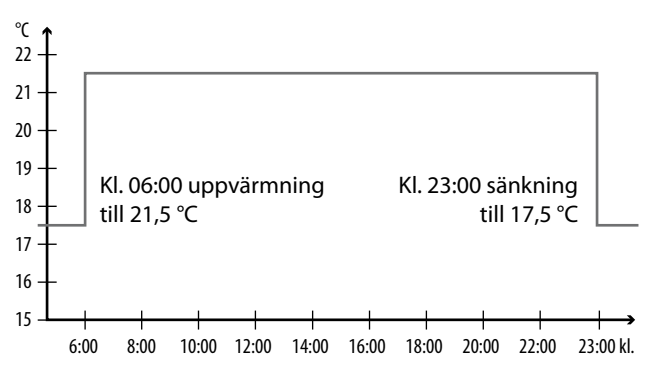

| MOSU            |           |         |         |
|-----------------|-----------|---------|---------|
|                 | Tid       | Bör-tem | peratur |
| oppvarmningsias | IId       | Nr.     | °C      |
| 1               | Kl. 06:00 | 1       | 21,5 °C |
| 2               | Kl. 23:00 | 2       | 17,5 °C |
| 3               | :         |         |         |

38. Öppna först meny 9.5 och ställ in veckoprogram [1].

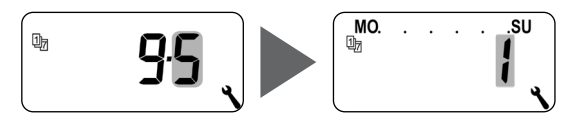

39. Därefter öppnas meny 2 automatiskt

# eller

öppna meny **2** om det önskade veckoprogrammet redan är aktivt.

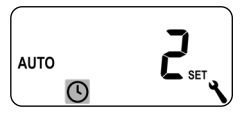

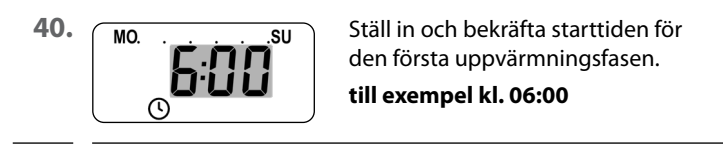

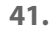

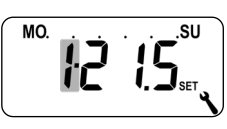

Välj numret på den önskade bör-temperaturen för denna uppvärmningsfas och bekräfta, **till exempel 1**.

42.

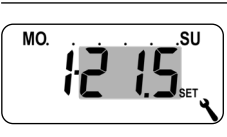

Ställ in och bekräfta önskad bör-temperatur.

till exempel 21,5 °C

|    | -  |
|----|----|
| 1  |    |
| 1  | L١ |
| ١. | ~  |

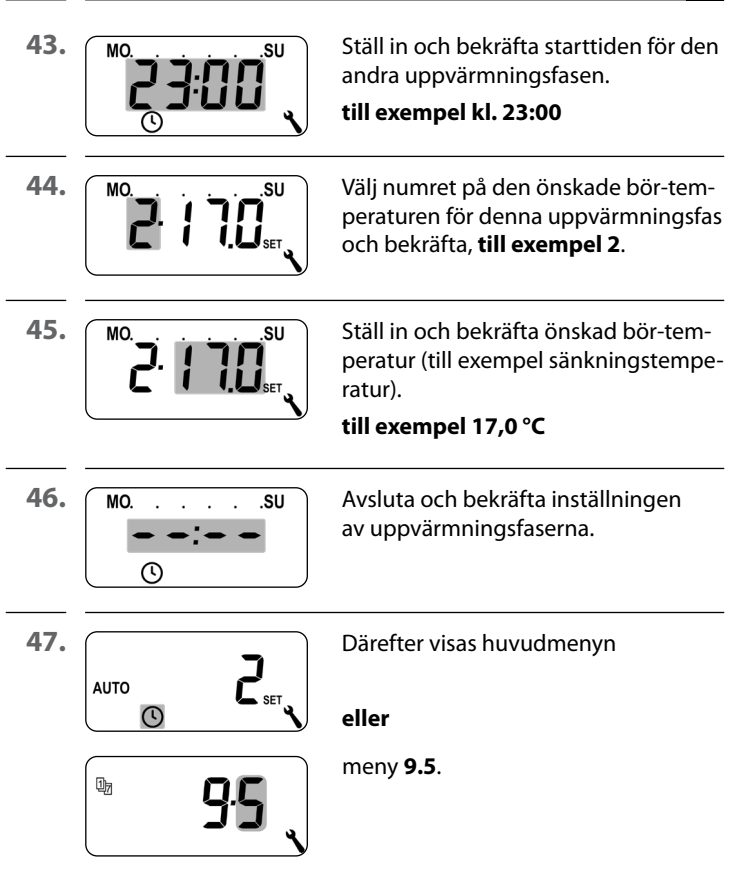

# Exempel 2 Ställa in (singelhushåll)

På vardagarna och på helgen ska rumstemperaturen regleras till olika temperaturer vid olika tider.

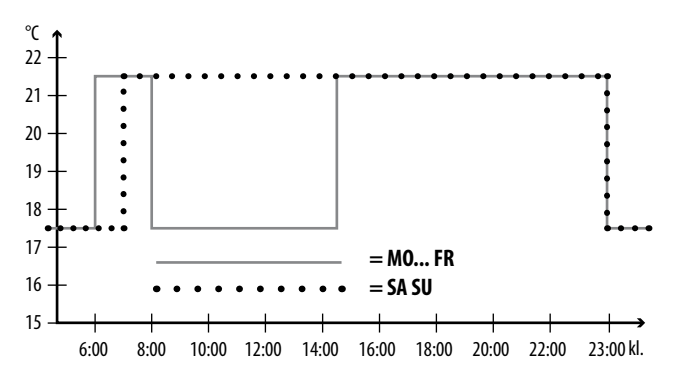

| MO FR           |           |         |         |
|-----------------|-----------|---------|---------|
|                 | тіл       | Bör-tem | peratur |
| Oppvarmningsras | I la      | Nr.     | °C      |
| 1               | Kl. 06:00 | 1       | 21,5 °C |
| 2               | Kl. 08:00 | 2       | 17,5 °C |
| 3               | Kl. 14:30 | 1       | 21,5 °C |
| 4               | Kl. 23:00 | 2       | 17,5 °C |
| 5               | :         |         |         |

| SA SU            |           |                |         |
|------------------|-----------|----------------|---------|
| Unnvärmningsfas  | Tial      | Bör-temperatur |         |
| Oppvarinningsias | na        | Nr.            | °C      |
| 1                | Kl. 07:00 | 1              | 21,5 °C |
| 2                | Kl. 23:00 | 2              | 17,5 °C |
| 3                | :         |                |         |

48. Öppna först meny 9.5 och ställ in veckoprogram [2].

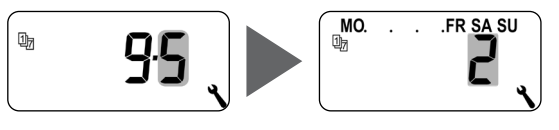

49. Därefter öppnas meny 2 automatiskt

# eller

öppna meny **2** om det önskade veckoprogrammet redan är aktivt.

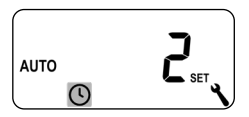

|     | -   |
|-----|-----|
|     |     |
| ( ) | L 1 |
| Υ.  | ~   |

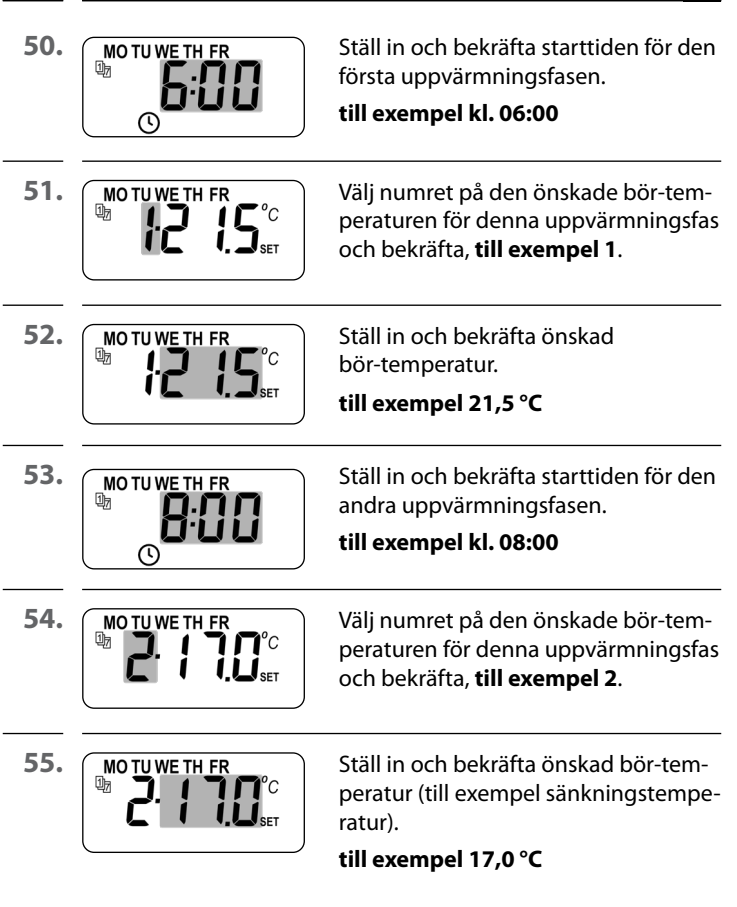

**()** 

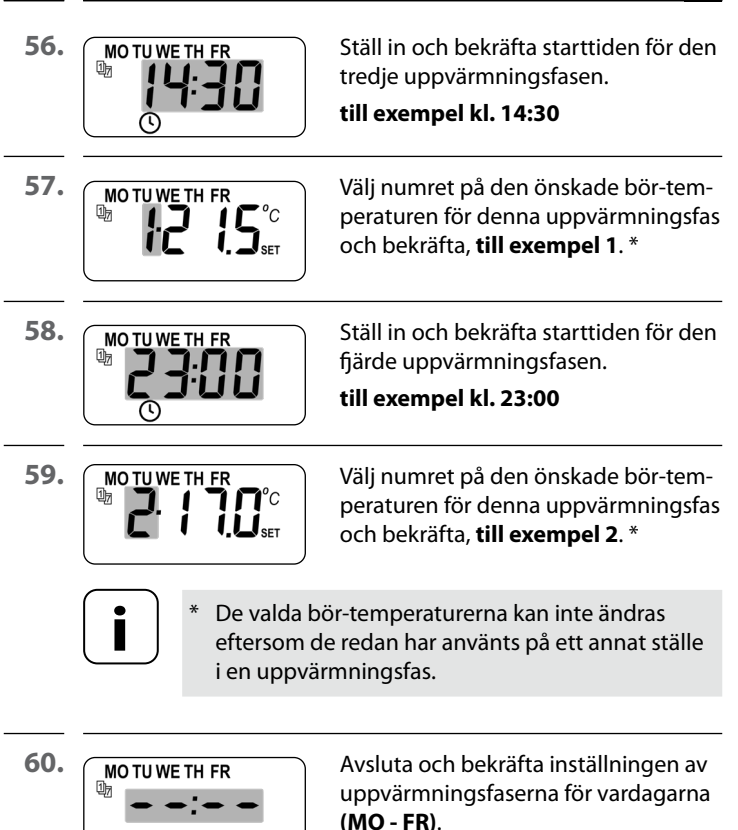

## Ställa in uppvärmningsfaserna för SA/SU

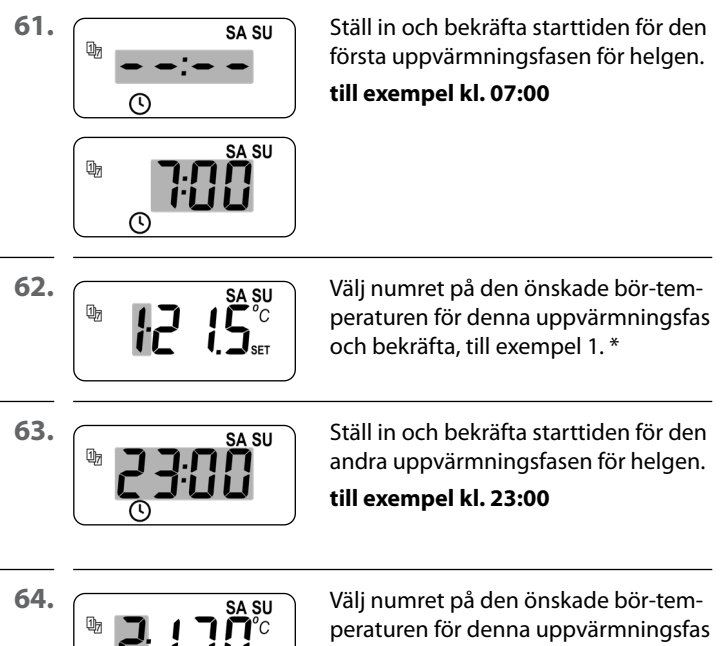

och bekräfta, till exempel 2. \*

- De valda bör-temperaturerna kan inte ändras eftersom de redan har använts på ett annat ställe i en uppvärmningsfas.

| (1) | 15.2 Meny 2 - Ställa in automatiska<br>uppvärmningsfaser |                                                                     |  |
|-----|----------------------------------------------------------|---------------------------------------------------------------------|--|
| 65. | SA SU<br>SA SU                                           | Avsluta och bekräfta inställningarna<br>för helgen <b>(SA/SU)</b> . |  |
| 66. |                                                          | Därefter visas huvudmenyn                                           |  |
|     |                                                          | eller                                                               |  |
|     | <b>95</b>                                                | meny <b>9.5</b> .                                                   |  |

#### **Exempel 3 Ställa in (Home office)**

Uppvärmning ska endast ske på fredagar och lördagar. Alla andra dagar ska rumstemperaturen regleras till sänkningstemperaturen.

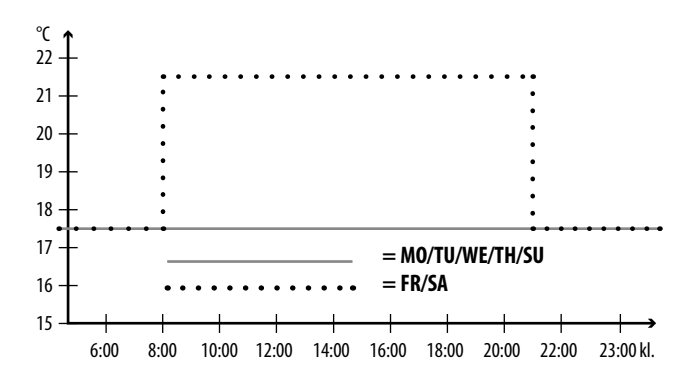

| MO/TU/WE/TH + SU |     |                |    |  |
|------------------|-----|----------------|----|--|
| Uppvärmningsfas  | Tid | Bör-temperatur |    |  |
|                  |     | Nr.            | °C |  |
| 1                | :   |                |    |  |

| FR + SA |           |   |         |  |
|---------|-----------|---|---------|--|
| 1       | KI. 08:00 | 1 | 21,5 °C |  |
| 2       | Kl. 21:00 | 2 | 17,5 °C |  |
| 3       | :         |   |         |  |

SV

67. Öppna först meny 9.5 och ställ in veckoprogram [3].

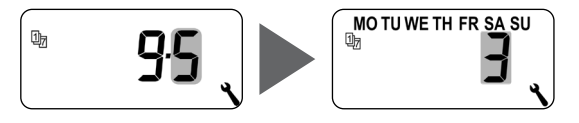

68. Därefter öppnas meny 2 automatiskt

# eller

Ţ

öppna meny **2** om det önskade veckoprogrammet redan är aktivt.

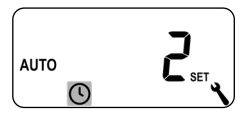

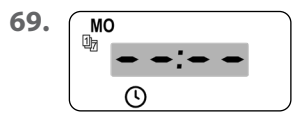

Välj och bekräfta - - ' - eftersom ingen uppvärmning ska ske på måndagen.

70. Upprepa punkt 3 för vardera tisdag, onsdag och torsdag.

71.

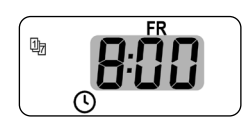

Ställ in och bekräfta starttiden för den första uppvärmningsfasen för fredag. till exempel kl. 08:00
$\bigcirc$ 

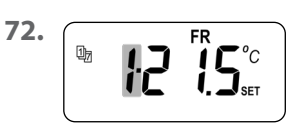

Välj numret på den önskade bör-temperaturen för denna uppvärmningsfas och bekräfta, **till exempel 1**.

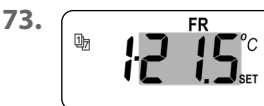

Ställ in och bekräfta önskad bör-temperatur.

#### till exempel 21,5 °C

74.

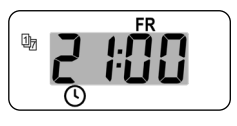

Ställ in och bekräfta starttiden för den andra uppvärmningsfasen för fredag. till exempel kl. 21:00

75.

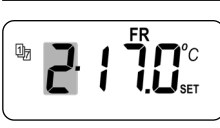

Välj numret på den önskade bör-temperaturen för denna uppvärmningsfas och bekräfta, **till exempel 2**.

76.

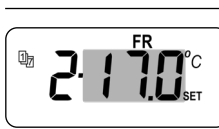

Ställ in och bekräfta önskad bör-temperatur.

till exempel 17,0 °C

77.

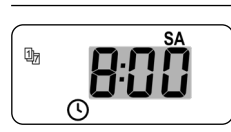

Upprepa punkterna 5 till 10 för lördagen. \*

 Om samma bör-temperaturer väljs här kan de inte ändras längre.

| <u>(</u> | 15.2 Meny 2 - Ställa in automatiska<br>uppvärmningsfaser |                                                                                 | SV |
|----------|----------------------------------------------------------|---------------------------------------------------------------------------------|----|
| 78.      | SU<br>SU<br>S                                            | Välj och bekräfta – – – –<br>eftersom ingen uppvärmning ska<br>ske på söndagen. |    |
| 79.      |                                                          | Därefter visas huvudmenyn                                                       |    |
|          |                                                          | eller                                                                           |    |
|          | <b>9.5</b>                                               | meny <b>9.5</b> .                                                               |    |

l installationsassistenten och i meny 2 "Ställa in automatiska uppvärmningsfaser" konfigureras och tilldelas bör-temperaturer.

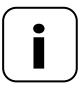

Om samma bör-temperaturer används i olika uppvärmningsfaser kan de endast ändras centralt i meny 3.

#### Anmärkningar om inställning av bör-temperaturerna

- Det finns fyra bör-temperaturer som kan ställas in centralt
- Varje bör-temperatur kan användas valfritt, till exempel som komfort- eller sänkningstemperatur.
- Den centrala ändringen av en bör-temperatur påverkar alla automatiska uppvärmningsfaser som använder denna bör-temperatur
- .

 Bör-temperaturerna kan även ändras med Gateway premium via det HOMEPILOT Kopplingsställdon smart utvidgade inställningar

#### Ställa in bör-temperaturer centralt

80. Öppna meny 3.

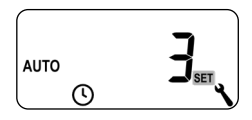

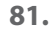

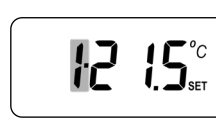

Välj numret på den bör-temperatur som ska ändras och bekräfta.

| 82. | Ändra och bekräfta<br>bör-temperaturen.<br>Inställningsintervall = 4,0 °C till 40 °C |
|-----|--------------------------------------------------------------------------------------|
|-----|--------------------------------------------------------------------------------------|

**83.** Upprepa punkterna 1 till 3 om du vill ändra ytterligare bör-temperaturer.

l denna meny kan ytterligare enhets- och systeminställningar göras för att anpassa Smart termostat premium efter individuella önskemål.

DuoFern-inställningarna i meny 9.9 visas och beskrivs separat från sidan 103.

| Symbol | Meny        | Sida                         |
|--------|-------------|------------------------------|
| SET    | 9)          | Tid och datum78              |
| 1)7    | 95          | Veckoprogram                 |
| i      | <u>ר.</u> פ | Installatörsinställningar 81 |
|        | 9.8         | Enhetsinställningar93        |
| í 🗖    | 99          | DuoFern-inställningar        |

77

**84.** (

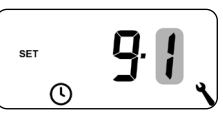

Öppna meny 9.1.

Välj och bekräfta önskade inställningar.

#### Inställningsföljd:

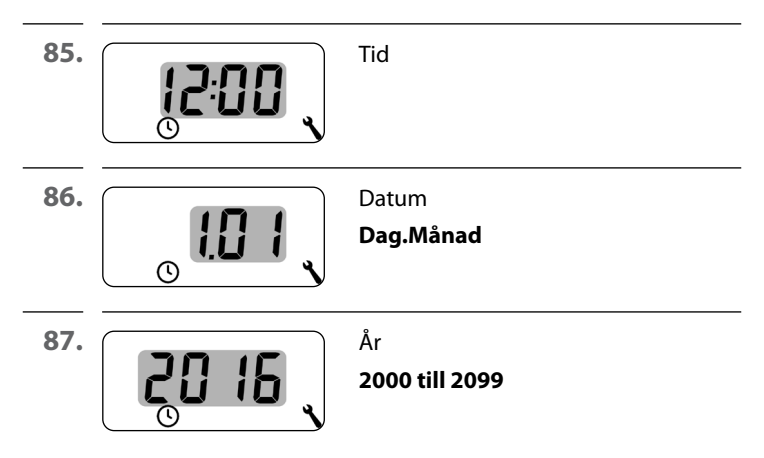

Med hjälp av veckoprogrammet kan du anpassa de automatiska uppvärmningsfaserna individuellt efter veckoförloppet.

#### Du kan välja mellan tre veckoprogram:

#### [1] Veckovisa omkopplingstider (fabriksinställning)

Omkopplingstiderna för de automatiska uppvärmningsfaserna gäller från (**MO .... SU**) (må-sö).

#### [2] Omkopplingstider för vardagar och helger

Separata omkopplingstider för (**MO .... FR**) (må-fr) och (**SA + SU**) (lö + sö).

#### [3] Omkopplingstider för enstaka dagar

De automatiska uppvärmningsfasernas omkopplingstider kan ställas in för varje dag i veckan.

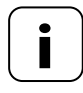

Så fort ett veckoprogram har valts och bekräftats öppnas meny 2 automatiskt för inställning av uppvärmningsfaserna.

#### . 16.2 Meny 9.5 - Ställa in veckoprogrammet

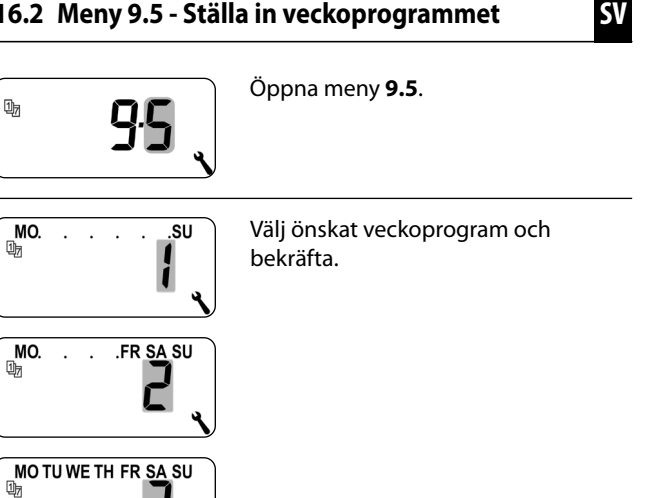

90. Så fort ett veckoprogram har valts öppnas meny 2 automatiskt för inställning av uppvärmningsfaserna, se sidan 61.

88.

89.

SV

När installationsguiden har slutförts måste inställningarna i meny 9.7 kontrolleras och anpassas till den befintliga värmeinstallationen.

| Symbol | Meny          | Sida                                |
|--------|---------------|-------------------------------------|
|        | נר.פ          | Uppvärmningstyp8                    |
| OFFSET | 9.7,2         | Sensorförskjutning8                 |
| н      | 9.7. <i>3</i> | Hysteres och lägsta inkopplingstid8 |
|        | 9.7.4         | Ventilskydd8                        |
| V      | 9.7.5         | Frostskydd84                        |
|        | 9.7.6         | Ventilläge9                         |
| SENSOR | רר.פ          | Sensortest9                         |

Du kan konfigurera Smart termostat premium för en av följande uppvärmningstyper.

#### Du kan välja mellan tre uppvärmningstyper:

#### [1] Reglering av rumstemperatur (fabriksinställning)

Uppvärmning kopplas till när rumstemperaturen sjunker under den inställda bör-temperaturen.

#### [2] Reglering av rumstemperatur med begränsning

Denna funktion är användbar vid golvvärme tillsammans med särskilt ömtålig golvbeläggning. Dessutom kan man förhindra att golvet blir utkylt när ytterligare värmekällor används (till exempel kamin) genom att definiera en lägsta golvtemperatur. Denna uppvärmningstyp kräver anslutning av den externa temperatursensorn.

Uppvärmning kopplas till när rumstemperaturen sjunker under den inställda bör-temperaturen. Rumstemperaturen mäts med den interna sensorn.

Oberoende av rumstemperatur mäts golvtemperaturen med den externa temperatursensorn. Den inställda lägsta och högsta golvtemperaturen beaktas i samband med värmereglering och begränsas i enlighet därmed.

#### [3] Kylfunktion

Klimatanläggningen slås på när rumstemperaturen stiger över den inställda bör-temperaturen.

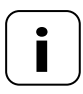

l varje uppvärmningstyp måste ytterligare parametrar ställas in.

i

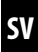

91. i

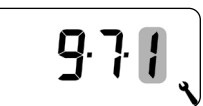

Öppna meny **9.7.1**.

92. Fortsätt med önskad uppvärmningstyp.

#### 92.1 Uppvärmningstyp [1] - Ställ in reglering av rumstemperatur.

92.2

i

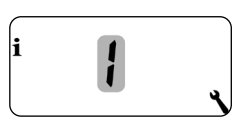

Välj uppvärmningstyp [1] och bekräfta.

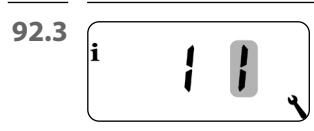

Välj den interna [I] eller externa [E] temperatursensorn och bekräfta.

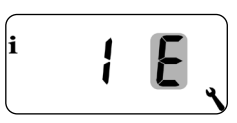

92.4 Uppvärmningstyp [2] - Ställ in reglering av rumstemperatur med begränsning.

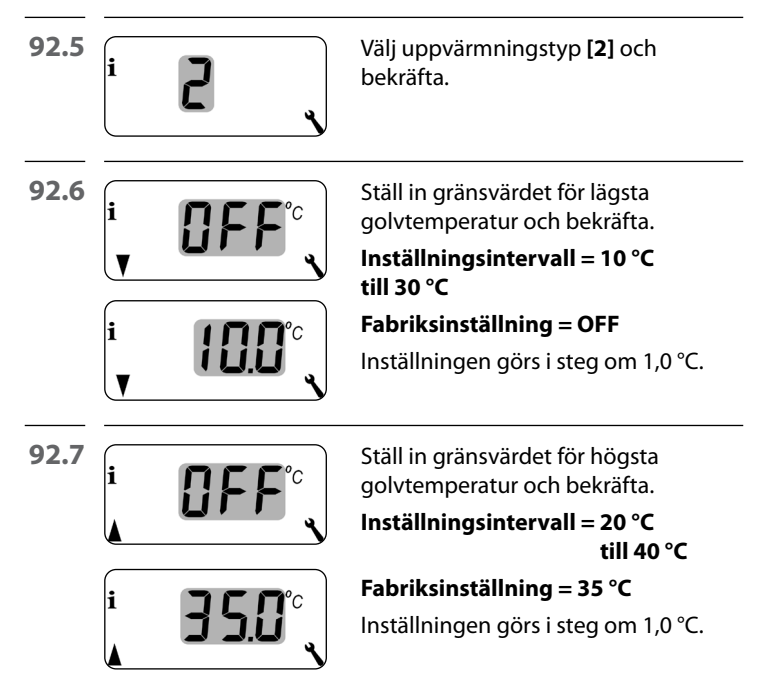

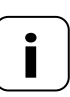

Om både en lägsta och en högsta temperaturbegränsning ställs in måste gränsvärdena ligga minst 5 °C från varandra.

 Vid en felaktig inställning korrigeras denna automatiskt av styrenheten. 92.8 Uppvärmningstyp [3] - Ställ in kylfunktion.

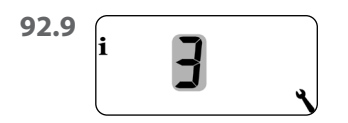

i

Välj uppvärmningstyp **[3]** och bekräfta.

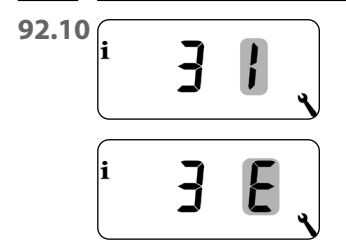

Välj den interna [I] eller externa [E] temperatursensorn och bekräfta.

Om Smart termostat premium är installerad på en olämplig plats (till exempel bakom en gardin eller på en kall yttervägg) kan den uppmätta temperaturen på den platsen avvika från rummets temperatur.

#### Inställningsområde

Med hjälp av sensorförskjutningen kan mätningen anpassas inom intervallet -5 °C till +5 °C. Inställningen görs i steg om 0,1 °C.

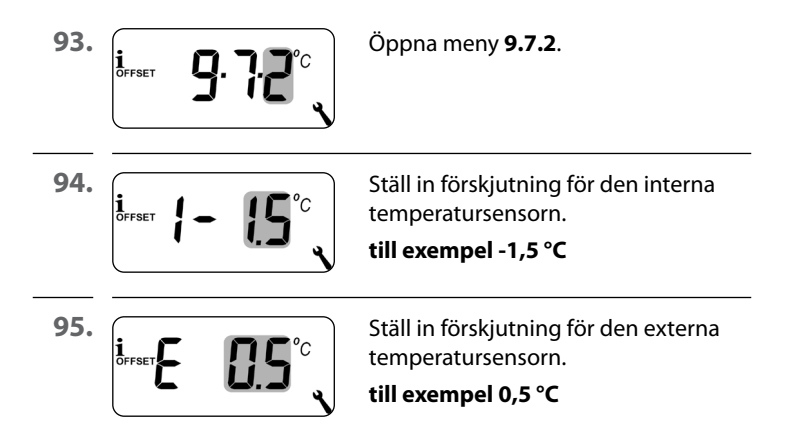

н

5

Med den här funktionen hindrar du onödigt många omkopplingstillfällen i det att du ställer in lägsta inkopplingstid för reläet. På så sätt förhindrar du att Smart termostat premium kopplar om för ofta vid varierande rumstemperaturer.

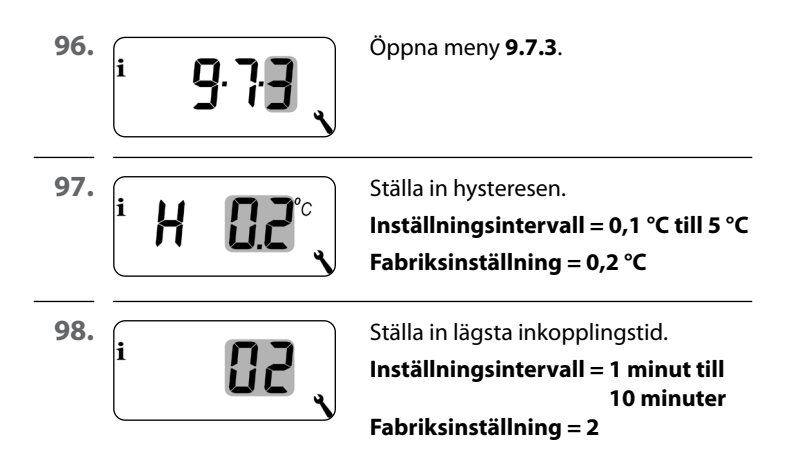

Om en elektrotermisk ställventil (till exempel vid golvvärme) inte startas under en längre tid (till exempel på sommaren) kan den fastna.

Med hjälp av funktionen "ventilskydd" förhindras att ställventilen fastnar.

För denna funktion aktiveras ventilen kl. 10:00 under en inställbar tid om det har gått mer än 3 dagar (> 72 timmar) sedan den senast aktiverades.

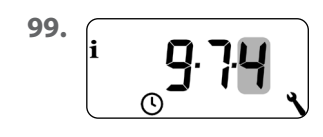

Öppna meny 9.7.4.

100.

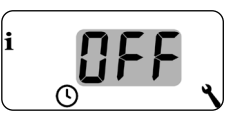

Koppla till ventilskyddet. ON = ventilskydd på OFF = ventilskydd av

101. **i g** 

Ställ in inkopplingstid. till exempel 3 minuter Funktionen "frostskydd" sätter igång värmen när en lägstatemperatur nås. Denna funktion fungerar oberoende av de inställda bör-temperaturerna.

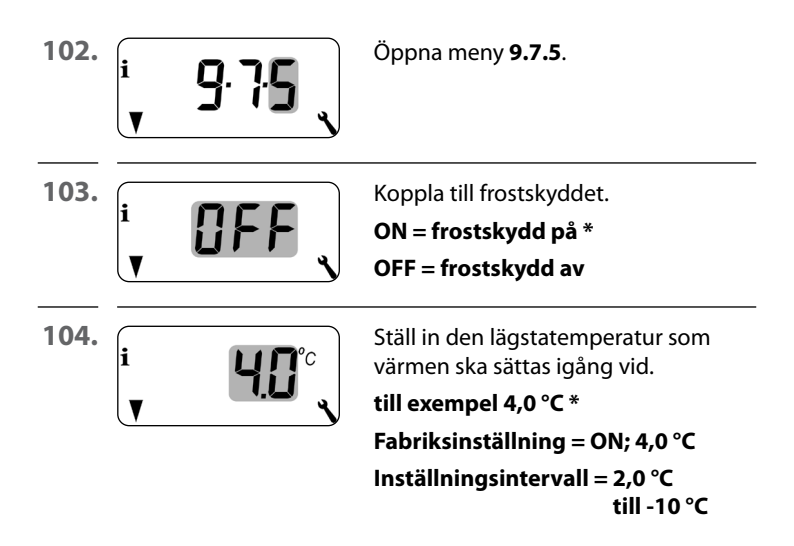

Elektrotermiska ställventiler med kopplingslägena "**stromlöst stängd (NC)**" eller "**strömlöst öppen (NO**)" används ofta för värmereglering. För anpassning till den ställventil som används kan du ställa in respektive ventilläge i meny 9.7.6:

#### [NC] Ventilläge strömlöst stängd (normaly closed)

I spänningslöst tillstånd är ställventilen stängd.

#### [NO] Ventilläge strömlöst öppen (normaly open)

I spänningslöst tillstånd är ställventilen öppen.

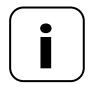

Det inställda ventilläget gäller även för HOMEPILOT Kopplingsställdon smart som är trådlöst anslutna.

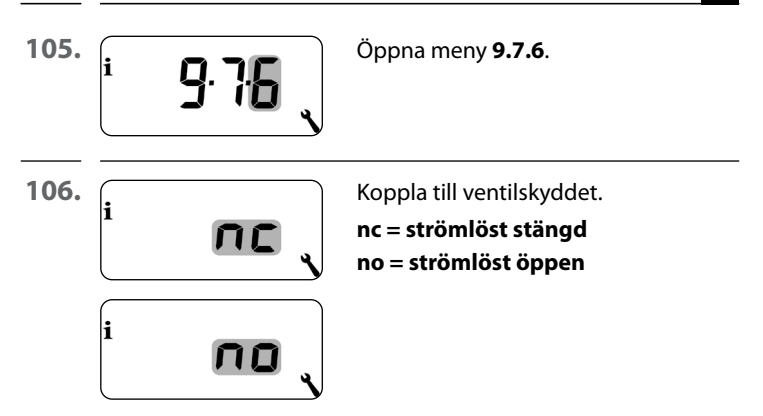

#### Koppla från reläet om ställventilen styrs av ett HOMEPILOT Kopplingsställdon smart.

Om styrning av ställventilen endast sker genom ett HOMEPI-LOT Kopplingsställdon smart eller om Smart termostat premium endast Termostater för radiatorer kan du stänga av reläet för att undvika störande omkopplingsljud.

| <b>–</b> 5 sek. | Tryck på minusknappen 5 sekunder<br>för att stänga av reläet.       |
|-----------------|---------------------------------------------------------------------|
|                 | Indikering vid avstängt relä:<br>– <b>no</b> eller – <b>nc</b>      |
| <b>+</b> 5 sek. | Tryck på plusknappen 5 sekunder för<br>att koppla till reläet igen. |

Det finns möjlighet att kontrollera installationen genom att visa temperatursensorernas (interna och externa) mätvärden.

107.

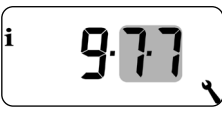

Öppna meny **9.7.7**.

108.

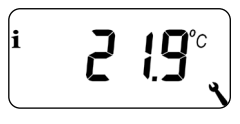

Välj och visa den önskade temperatursensorn.

Exempel: Den interna temperatursensorn mäter upp 21,9 °C.

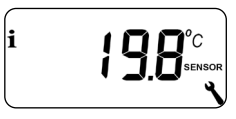

Exempel: Den externa temperatursensorn mäter upp 19,8 °C.

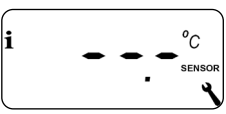

Exempel: Den externa temperatursensorn

är felaktig eller har inte anslutits.

٩

| Symbol | Meny  | Sida                                          |
|--------|-------|-----------------------------------------------|
|        | 9.81  | Automatisk omställning av sommar-/vintertid94 |
|        | 9.8.3 | Displaybelysning95                            |
|        | 9.8.5 | Knapplås96                                    |
| V      | 9.8.6 | Semesterläge                                  |
|        | 7.8.P | Partyläge 100                                 |
|        | 9.8.D | Programversion102                             |

#### 17.1 Meny 9.8.1 - Slå på/av den automatiska sommar-/vintertiden

Smart termostat premium har automatisk omställning till sommar-/vintertid.

### Sommartid

Omställningen till sommartid sker sista söndagen i mars. Klockan ställs fram en timme kl. 02:00.

### Vintertid

Omställningen till vintertid (normaltid) sker sista söndagen i oktober. Klockan ställs tillbaka en timme kl. 03:00.

## Rekommendation vid användning utanför Tyskland

Om Smart termostat premium inte ska användas i Tyskland, kan den automatiska omställningen mellan sommartid/ vintertid behöva stängas av.

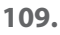

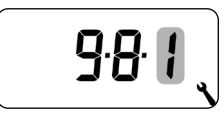

Öppna meny 9.8.1.

110.

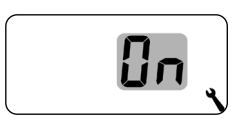

Slå på/av omställningen mellan sommar-/vintertid och bekräfta.

**OFF** = Funktion av **ON** = Funktion på Genom att trycka på en manöverknapp slås bakgrundsbelysningen i displayen på och släcks igen efter en fastställd tid.

- I normalvyn efter 10 sekunder
- I menyerna efter ca 1 minut

Om bakgrundsbelysningen ska lysa permanent i viloläget (utan knapptryck), kan du ställa in önskad ljusstyrka.

Öppna meny 9.8.3.

112.

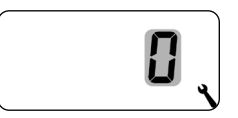

Ställ in önskad ljusstyrka och bekräfta.

- **0** = Slå av den permanenta displaybelysningen
- 1 = svag ljusstyrka
- 2 = medelstark ljusstyrka
- 3 = maximal ljusstyrka

Du kan aktivera det automatiska knapplåset för att skydda mot oavsiktliga inställningar.

Öppna meny 9.8.5.
Öppna meny 9.8.5.
Slå på/av knapplåset och bekräfta.
OFF = Knapplås av
ON = Knapplås på

#### Automatisk aktivering efter ca två minuter

Om knapplåset är aktiverat och inga inmatningar görs på två minuter slås knapplåset på automatiskt.

Om du försöker öppna en meny med aktiverat knapplås blinkar indikeringen.

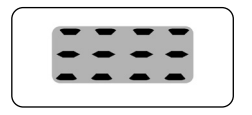

#### Manuell avaktivering av knapplåset i normalvyn

• 4 sek. Håll nedtryckt i 4 sekunder.

# Manuell aktivering av knapplåset i normalvyn innan tidsgränsen passeras

4 sek. Håll nedtryckt i 4 sekunder om du vill aktivera det automatiska knapplåset innan de två minuterna har gått.

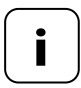

Det går att manövrera Smart termostat premium manuellt även om knapplåset är aktiverat.

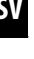

#### 17.4 Meny 9.8.6 - Ställa in semesterläge inkl. sänkningstemperatur

Du kan slå på ett semesterläge på Smart termostat premium och ställa in önskad sänkningstemperatur. Därefter kan semesterläget aktiveras direkt i normalvyn.

Vid aktivering av semesterläget regleras värmen till sänkningstemperaturen.

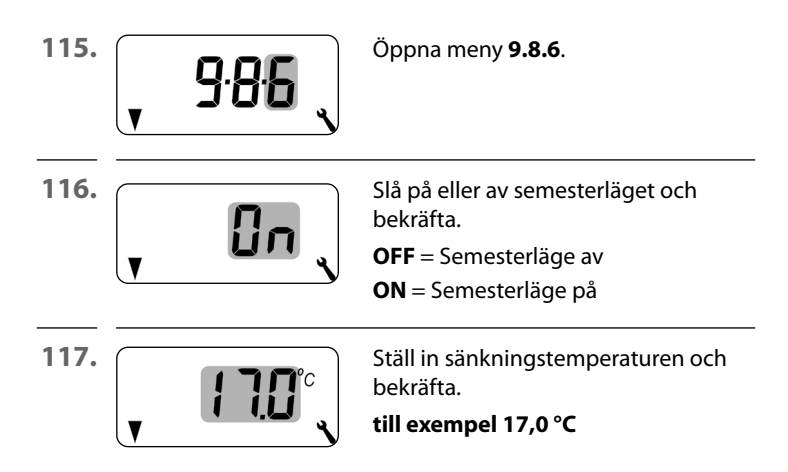

#### Aktivera sänkningstemperaturen i normalvyn kortvarigt

| _ | 🛾 1 sek. |
|---|----------|
|---|----------|

Tryck 1 sekund för att aktivera sänkningstemperaturen kortvarigt. Värmen regleras till sänkningstemperaturen fram tills dess att nästa automatiska uppvärmningsfas aktiveras.

#### Manuell drift

Vid ett kort tryck visas handsymbolen.

#### Aktivera sänkningstemperaturen i normalvyn permanent (semesterläge)

 4 sek.
 Tryck 4 sekunder för att aktivera sänkningstemperaturen permanent (semesterläge).
 De automatiska uppvärmningsfaserna har avaktiverats i detta syfte.

#### Automatisk drift av

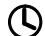

Klocksymbolen slocknar vid långt tryck.

#### 17.5 Meny 9.8.7 - Ställa in partyläget inkl. komforttemperatur

Du kan slå på ett partyläge på Smart termostat premium och ställa in önskad komforttemperatur. Därefter kan partyläget aktiveras direkt i normalvyn.

Vid aktivering av partyläget regleras värmen till komforttemperaturen.

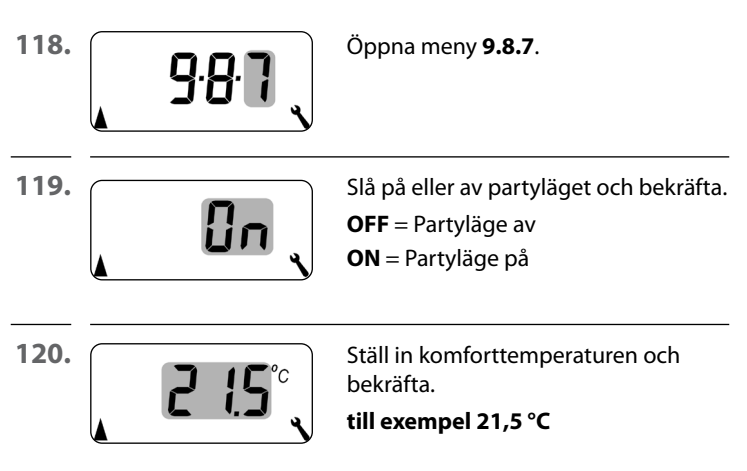

#### Aktivera partyläget i normalvyn kortvarigt

➔ 1 sek. Tryck 1 sekund för att aktivera partyläget kortvarigt. Värmen regleras till komforttemperaturen fram tills dess att nästa automatiska uppvärmningsfas aktiveras.

#### Manuell drift

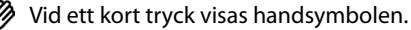

#### Aktivera partyläget i normalvyn permanent

| + | 4 sek. |
|---|--------|
|---|--------|

Tryck 4 sekunder för att aktivera partyläget permanent. De automatiska uppvärmningsfaserna har avaktiverats i detta syfte.

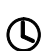

#### Automatisk drift av

Klocksymbolen slocknar vid långt tryck.

I den här menyn kan du visa den aktuella programversionen för Smart termostat premium.

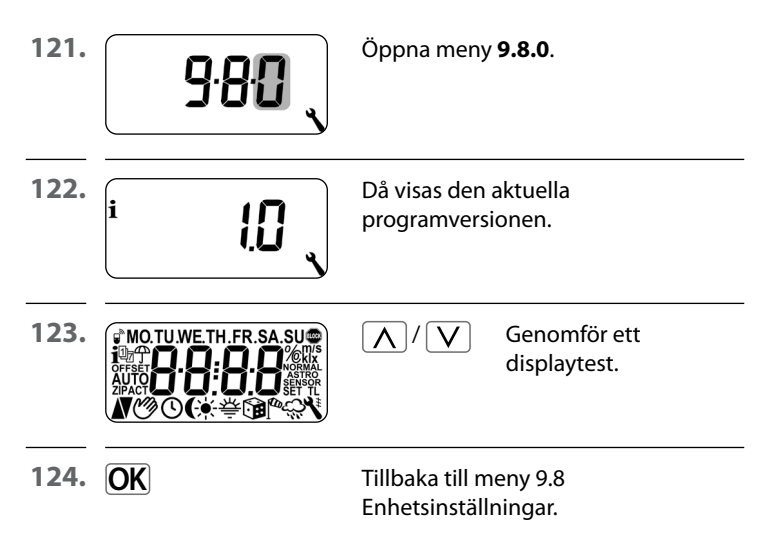

För att Smart termostat premium ska kunna ta emot omkopplingskommandon från DuoFern-nätverket eller skicka omkopplingskommandon till DuoFern-nätverket, måste alla önskade DuoFern-enheter (till exempel HOMEPILOT Kopplingsställdon smart etc.) registreras på Smart termostat premium.

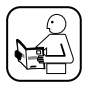

Läs även bruksanvisningen för respektive DuoFern-enhet.

#### Maximalt antal registreringar

Du kan registrera upp till 20 DuoFern-enheter på en Smart termostat premium.

Du hittar mer information om registrering i en "registreringsmatris" på vår webbplats:

#### www.homepilot-smarthome.com

| Symbol | Meny          | Sida                               |
|--------|---------------|------------------------------------|
|        | 99)           | Registrera och avregistrera 104    |
|        | 9.9.2         | Ställa in DuoFern-läge 108         |
|        | 9.9.3         | Ställa in sändarkanal 110          |
| i₽     | <u>9.9.</u> 4 | Slå på/av väderdata 111            |
| 1 ACT  | 9.9.5         | Visa DuoFern-adress (radiokod) 113 |

103

|       | 18.1 Meny 9.9.1 - Re<br>av DuoFern-en | gistrering/avregistrering<br>heter SV                                                          |
|-------|---------------------------------------|------------------------------------------------------------------------------------------------|
| 125.  | <u>9</u> .9.1                         | Öppna meny <b>9.9.1</b> .                                                                      |
| 126.  |                                       | Antalet registrerade DuoFern-enheter<br>visas.<br>Här är till exempel en enhet<br>registrerad. |
| 127.  | Registrera DuoFern-en                 | heter.                                                                                         |
| 127.1 |                                       | Växla över respektive DuoFern-enhet<br>till registreringsläget.                                |
| 127.2 |                                       | Starta registreringen.                                                                         |
| 127.3 | Ĉ.                                    | l displayen blinkar [ <b>On</b> ].                                                             |
| 127.4 | <b>. 50</b>                           | Efter lyckad registrering visas det nya<br>antalet registrerade enheter.                       |
|       |                                       |                                                                                                |

127.5 Registrera nästa DuoFern-enhet

#### eller

återgå till menyvalet.

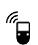

SV

128. Avregistrera DuoFern-enheter.

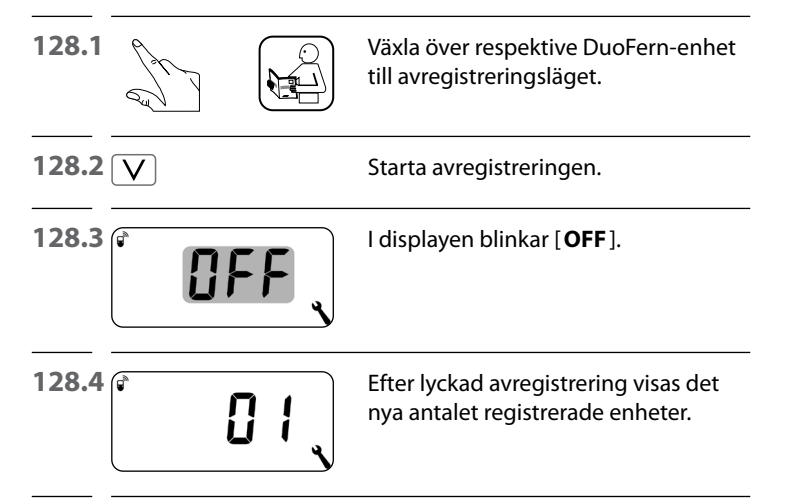

128.5 Avregistrera nästa DuoFern-enhet eller

återgå till menyvalet.

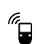

#### Radera alla anslutningar till registrerade DuoFern-enheter

| 129. | V 4 sek |                                                     | Håll inställningsknappen intryckt<br>i 4 sekunder.                                             |
|------|---------|-----------------------------------------------------|------------------------------------------------------------------------------------------------|
| 130. |         | FF                                                  | l displayen blinkar [ <b>OFF</b> ].                                                            |
| 131. |         | 00                                                  | Därefter är alla anslutningar raderade.                                                        |
|      | i       | När anslutning<br>enheter där Sr<br>rerad även efte | gar raderas kan problem uppstå för<br>nart termostat premium förblir regist-<br>er raderingen. |
|      |         | <ul> <li>Använd al</li> </ul>                       | ltid funktionen "Avregistrera" för att                                                         |

 Anvand alltid funktionen "Avregistrera" for att frånskilja anslutningen till andra DuoFernenheter.

#### **Rensning i DuoFern-nätverket**

Med hjälp av denna funktion kan du avregistrera alla DuoFernenheter som inte längre kan nås trådlöst från Smart termostat premium.

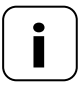

Alla batteridrivna DuoFern-sändare kan inte avregistreras med den här funktionen.

132.

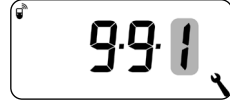

Öppna meny **9.9.1**.

133. Antalet registrerade DuoFern-enheter P visas.

| <b>134.</b> ( <b>•</b> ) 4 sek. | Aktivera rensning.<br>Håll SET-knappen intryckt<br>ca 4 sekunder för detta. |
|---------------------------------|-----------------------------------------------------------------------------|
| 135.                            | Indikeringen blinkar.                                                       |

135.

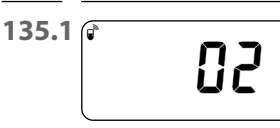

Efter lyckad rensning visas antalet registrerade DuoFern-enheter (exempelvis 2).

Smart termostat premium har två DuoFern-lägen, där du kan definiera hur den ska fungera i DuoFern-nätverket resp. i den lokala installationen på plats.

# Ställa in uppvärmningsfaser centralt i Gateway premium eller lokalt i Smart termostat premium

#### [1] DuoFern-mottagare

- Uppvärmningsfaser styrs centralt, till exempel av Gateway premium (till exempel genom rutiner)
- Inga lokala uppvärmningsfaser kan ställas in och aktiveras i detta läge

#### [3] Lokal drift (fabriksinställning)

- De uppvärmningsfaser som ställts in i Smart termostat premium har sparats lokalt
- Dessutom kan omkopplingskommandon tas emot från DuoFern-nätverket (till exempel från en Fjärrkontroll smart 6 grupper) och utföras

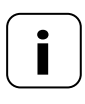

Oavsett vilket läge som är inställt utförs alla manuella och automatiska omkopplingssignaler som tagits emot trådlöst lokalt.
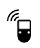

136.

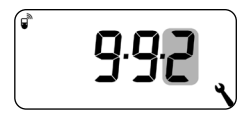

Öppna meny 9.9.2.

137.

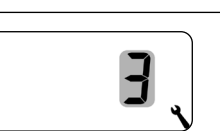

Ställ in och bekräfta önskat DuoFern-läge.

- 1 = DuoFern-mottagare
- **3** = Lokal drift

Om ett HOMEPILOT Kopplingsställdon smart registreras trådlöst på Smart termostat premium kan en ställventil styras därigenom. Det krävs ingen direkt kabeldragning mellan Smart termostat premium och ställventilen.

Om ett HOMEPILOT Kopplingsställdon smart med flera kanaler används måste den använda kanalen ställas in på Smart termostat premium.

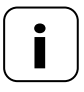

Notera vilken kanal som används för kabeldragningen mellan det HOMEPILOT Kopplingsställdon smart och ställventilen, och kontrollera om styrkommandona från Smart termostat premium verkligen styr ventilen.

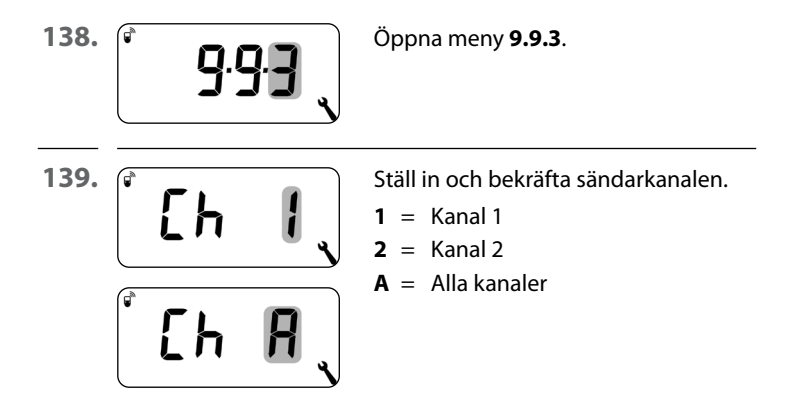

Smart termostat premium kan ta emot och visa väderdata (temperatur, ljusstyrka, vindstyrka, regn) från en Vädersensor smart. Det är inte nödvändigt att registrera Vädersensor smart på Smart termostat premium.

Väderdata kan hämtas och visas direkt i normalvyn, se sidan 55.

#### Maximalt antal vädersensorer

- Maximalt 4 V\u00e4dersensor smart kan registreras
- Det går bara att välja en sensor som källa

#### Beakta fördröjningar vid visningen av väderdata

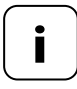

Vädersensorer uppdaterar väderuppgifterna ca var 5:e minut varför det kan ta några minuter tills nya väderdata visas efter inställningarna.

- Det gäller även vid strömavbrott.
- Om inga v\u00e4derdata tas emot under 45 minuter s\u00e5 st\u00e5r de inte l\u00e4ngre till f\u00f6rfogande.

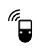

| 140. | <sup>€</sup> 9.9.4                           | Öppna meny <b>9.9.4</b> .                                                                          |
|------|----------------------------------------------|----------------------------------------------------------------------------------------------------|
| 141. | Í 🕆 🚺 🔪                                      | Slå på/av visningen av väderdata och<br>bekräfta.<br>OFF = av<br>ON = på                           |
| 142. | ً •0 ،[6 ]                                   | De sista fyra siffrorna i DuoFern-<br>adressen (radiokoden) för den<br>aktuella vädersensor visas. |
|      | ;                                            | Visning om hittills ingen vädersensor<br>tas emot eller finns inom trådlös<br>räckvidd.            |
| 143. |                                              | Välj önskad vädersensor och bekräfta.                                                              |
|      | Radering av alla identifierade vädersensorer |                                                                                                    |
|      |                                              | Tryck kort på SET-knappen.                                                                         |

Tryck kort på SET-knappen. Alla vädersensorer raderas.

Alla DuoFern-enheter har en adress (radiokod) för kommunikation i DuoFern-nätverket. Vid behov kan du visa DuoFern-adressen för Smart termostat premium.

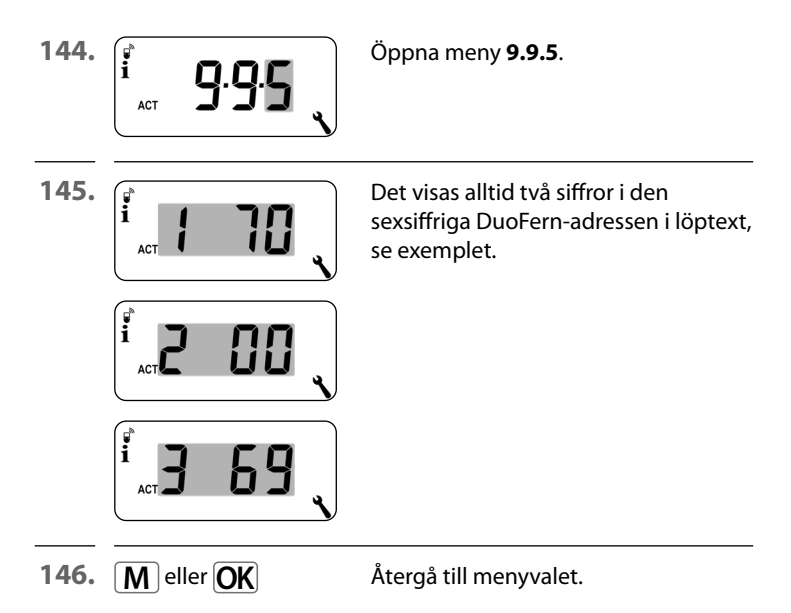

För att återställa Smart termostat premium till leveransskicket kan du utföra en programvaruåterställning.

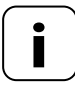

Då förloras även alla inställningar i menyn "9.7 Installatörsinställningar".

 Anteckna samtliga inställningar i meny 9.7 innan en programvaruåterställning, och kontrollera dem efter återställningen.

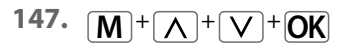

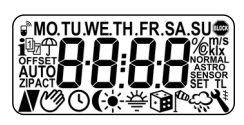

Tryck på de fyra knapparna samtidigt i fem sekunder tills alla symboler visas på displayen.

1**48**.

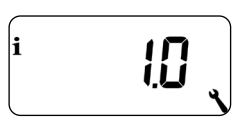

Därefter visas programversionen i fem sekunder.

Alla inställningar har raderats och återställts till fabriksinställningarna.

149. Börja med inställningarna från sidan 49 (installationsguide).

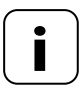

DuoFern anslutningsdata sparas efter en programvaruåterställning. I meny 9.9.1 kan du avregistrera eller radera DuoFern-enheter, se sidan 104. Om Smart termostat premium inte längre reagerar kan du utföra en maskinvaruåterställning.

150. För detta måste kontrollpanelen dras ut ur installationshuset.

### 🔨 OBSERVERA!

# Risk för materiella skador på grund av överhettning eller kylning av utrymmet eller golvbeläggningen.

Om kontrollpanelen tas ut ur installationshuset under drift förblir reläutgången oförändrad. Reglering och ev. begränsande funktioner utförs inte längre.

- Innan du tar bort kontrollpanelen, se till att ett relätillstånd är inställt som inte utgör en risk.
- Stäng vid behov av centralvärmen eller luftkonditioneringen i förväg.
- 151. På baksidan av kontrollpanelen finns två kontaktytor i mitten av en öppning. Dessa måste försiktigt överbryggas några sekunder med till exempel en skruvmejsel.

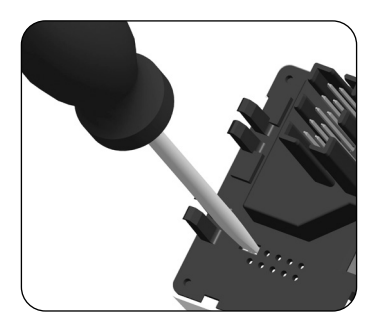

**152.** Efter att skruvmejseln tagits bort från kontaktytorna kan kontrollpanelen sättas tillbaka i installationshuset igen.

> Inställningar för tid och datum försvinner vid en maskinvaruåterställning. Alla andra inställningar behålls.

## 21. Felmeddelanden

#### Error 1

Ĭ

Smart termostat premium har en ogiltig DuoFern-adress (radiokod).

- Utför en maskinvaruåterställning, se sidan 116.
- Om problemet kvarstår, kontrollera DuoFern-adressen (radiokoden) i meny 9.9.5, se sidan 113.
  - Kontakta HOMEPILOT kundtjänst.

#### Error 2

Smart termostat premium är överhettad och har stängts av på grund av säkerhetsskäl.

- Det är mycket troligt att för hög belastning har anslutits.
- De maximala tillåtna anslutningsvärdena kan du se i Tekniska data, se sidan 34.
- Först när ingen överbelastning finns längre kan man kvittera felmeddelandet genom att trycka på OK-knappen.

#### Error 2

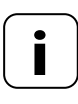

Smart termostat premium är ur funktion tills felet har kvitterats. Regleringsfunktionen är avstängd.

#### Error 3

Det finns ett kommunikationsproblem.

- Kontrollera att alla registrerade HOMEPILOT Kopplingsställdon smart och ev Gateway premium är korrekt anslutna och inom räckvidd.
- Vid större avstånd kan ev. en repeater behövas.

Alla DuoFern-enheter som strömförsörjs med nätspänning fungerar som repeater (till exempel stickkontakter omkopplingsställdon, Gateway premium, HOMEPILOT Kopplingsställdon smart etc).

- Inloggade enheter som inte längre är tillgängliga (till exempel på grund av ett fel eller liknande) kan raderas med funktionen "Rensning", se sidan 107.
- Vid ett överföringsfel görs det försök att nå det HOMEPILOT Kopplingsställdon smart eller Gateway premium var 10:e minut.

Om detta lyckas försvinner felmeddelandet automatiskt.

#### Error 4

İ

Temperatursensorn levererar ogiltiga mätvärden.

- Utför en maskinvaruåterställning, se sidan 116.
- Om en extern temperatursensor har anslutits ska kabeldragningen kontrolleras.
- Om det endast är den interna sensorn som används och problemet kvarstår ska du kontakta HOMEPILOT kundtjänst.
- Sensorernas mätvärden kan kontrolleras i meny 9.7.7, se sidan 92.
- Vid fel på en sensor ställer styrningen om till nöddrift med 6 minuters tillkoppling (30 %) och 14 minuters frånkoppling (70 %). På så sätt förhindras både att rummet blir utkylt och att golvet blir överhettat.

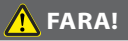

Det råder livsfara på grund av elektriska stötar om elektriska komponenter vidrörs.

- Koppla bort matarkabeln från elnätet för alla poler och säkra den mot att slås på igen. Kontrollera att anläggningen är spänningsfri.
- 153. Avregistrera Smart termostat premium från DuoFern-nätverket.
- **154.** Gör nätet strömlöst, säkra mot återinkoppling och kontrollera att anläggningen är spänningsfri.
- 155. Ta försiktigt bort kontrollpanelen från installationshuset.
- **156.** Ta bort täckramen.
- **157.** Lossa installationshusets fästklor och dra ut det ur dosan för infälld montering.
- **158.** Koppla loss anslutningskabeln från installationshuset.
- **159.** Säkra anslutningsstället mot återinkoppling och anslutningskabel mot oavsiktlig vidröring.

#### CE DELTA DORE RADEMACHER GmbH förklarar härmed att Smart termostat premium överensstämmer med direktivet 2014/53/ EU (radioutrustningsdirektivet).

Den fullständiga texten till EU-försäkran om överensstämmelse finns på följande webbadress:

www.homepilot-smarthome.com

#### Garantivillkor

Information om garantivillkoren medföljer produkten.

# 24. Tillbehör

Information om tillbehör finns på vår webbsida.

i

i

#### DELTA DORE RADEMACHER GmbH

Buschkamp 7 46414 Rhede (Tyskland)